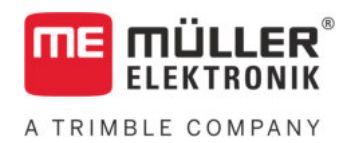

# Montavimo ir naudojimo instrukcija

# COMFORT-Terminal

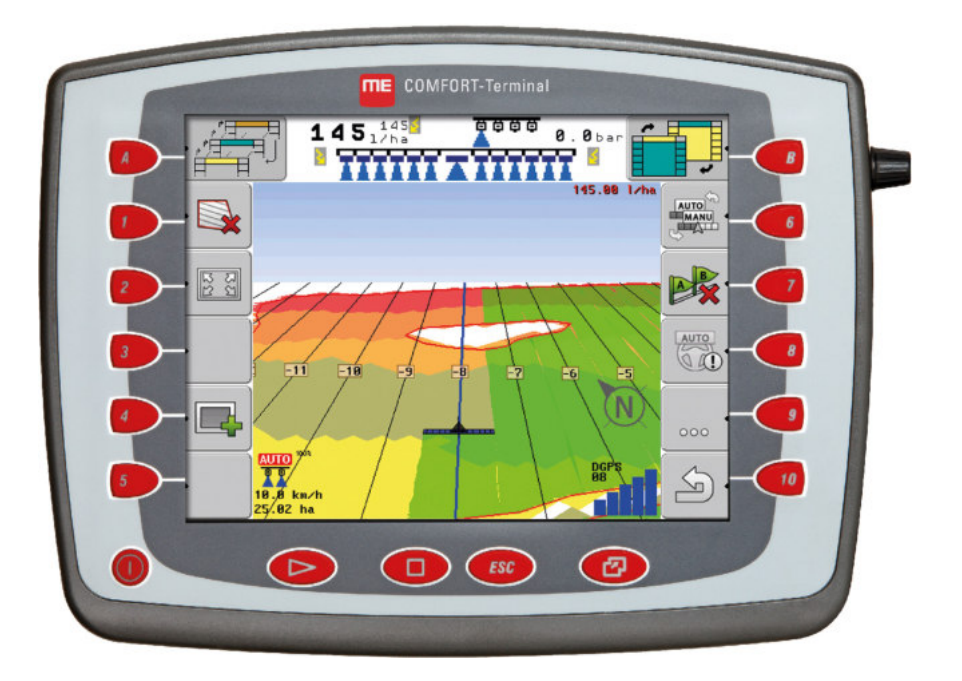

Versija: V8.20191001

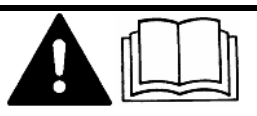

Perskaitykite šią instrukciją ir jos laikykitės. Saugokite šią instrukciją ateičiai. Atsižvelkite į tai, kad interneto svetainėje gali būti pateikta naujausia šios instrukcijos versija.

30322527-02-LT

# Išleidimo duomenys

| Montavimo ir naudojimo instrukcija                  |
|-----------------------------------------------------|
| Produktas: COMFORT-Terminal                         |
| Dokumento numeris: 30322527-02-LT                   |
| Programinės įrangos versija nuo: 04.10.04           |
| Originali instrukcija                               |
| Originalo kalba: vokiečių                           |
| Müller-Elektronik GmbH                              |
| Franz-Kleine-Straße 18                              |
| 33154 Salzkotten                                    |
| Vokietija                                           |
| Tel. ++49 (0) 5258 / 9834 - 0                       |
| Faks. ++49 (0) 5258 / 9834 - 90                     |
| El. p. info@mueller-elektronik.de                   |
| Interneto svetainė http://www.mueller-elektronik.de |
|                                                     |

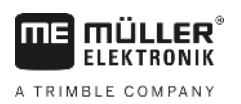

# Turinys

| 1     | Jūsų saugumui                                | 6  |
|-------|----------------------------------------------|----|
| 1.1   | Pagrindiniai saugumo nurodymai               | 6  |
| 1.2   | Įspėjimai ir jų reikšmės                     | 6  |
| 1.3   | Reikalavimai naudotojui                      | 7  |
| 1.4   | Naudojimo paskirtis                          | 7  |
| 1.5   | EB atitikties deklaracija                    | 7  |
| 2     | Apie šią naudojimo instrukciją               | 8  |
| 2.1   | Šios naudojimo instrukcijos paskirtis        | 8  |
| 2.2   | Veiksmų instrukcijos                         | 8  |
| 2.3   | Nuorodos                                     | 8  |
| 3     | Produkto aprašymas                           | 9  |
| 3.1   | Rezultatų aprašymas                          | 9  |
| 3.2   | Komplektacija                                | g  |
| 3.3   | Duomenys vardinėje kortelėje                 | g  |
| 4     | Montavimas ir instaliacija                   | 11 |
| 4.1   | Terminalo montavimas traktoriaus kabinoje    | 11 |
| 4.1.1 | Terminalo jungtys                            | 12 |
| 4.2   | Terminalo prijungimas prie "ISOBUS"          | 12 |
| 4.3   | ISO spausdintuvo prijungimas prie terminalo  | 13 |
| 4.4   | "ME-Lightbar" prijungimas prie terminalo     | 13 |
| 4.5   | Borto kompiuterio prijungimas prie terminalo | 14 |
| 4.6   | GPS imtuvo prijungimas prie terminalo        | 14 |
| 4.7   | Jutiklių prijungimas prie terminalo          | 16 |
| 4.8   | Kameros prijungimas prie terminalo           | 17 |
| 5     | Valdymo pagrindai                            | 18 |
| 5.1   | Valdymo elementai                            | 18 |
| 5.2   | Pirmas paleidimas                            | 19 |
| 5.3   | Konfigūracijos eiliškumas                    | 20 |
| 5.4   | Funkcinių klavišų naudojimas                 | 21 |
| 5.5   | Terminalo paleidimas iš naujo                | 21 |
| 5.6   | Duomenų įvedimas                             | 22 |
| 5.7   | Dviejų terminalų naudojimas                  | 22 |
| 6     | Taikomųjų programų iškvieta parinkimo meniu  | 24 |
| 6.1   | Pasirinkimo meniu ekrano struktūra           | 24 |
| 6.2   | Taikomųjų programų iškvieta                  | 24 |
| 6.3   | Ekrano padalijimas                           | 25 |

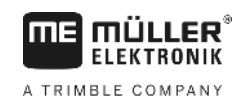

| 7      | Terminalo konfigūracija taikomąja programa "Service"                                 | 27    |
|--------|--------------------------------------------------------------------------------------|-------|
| 7.1    | Taikomosios programos "Service" valdymo elementai                                    | 27    |
| 7.2    | Taikomosios programos "Service" simboliai                                            | 28    |
| 7.3    | Kalbos keitimas                                                                      | 28    |
| 7.4    | Pagrindiniai terminalo nustatymai                                                    | 29    |
| 7.5    | GPS imtuvas                                                                          | 30    |
| 7.5.1  | GPS imtuvo suaktyvinimas                                                             | 31    |
| 7.5.2  | GPS imtuvo konfigūracijos nustatymas                                                 | 32    |
|        | RTK licencija, skirta "SMART-6L"                                                     | 35    |
| 7.6    | Pokrypio jutiklio "GPS TILT-Module" konfigūracija                                    | 35    |
| 7.7    | Išorinio šviesos diodo suaktyvinimas                                                 | 36    |
| 7.8    | Kamera                                                                               | 36    |
| 7.8.1  | Kameros suaktyvinimas                                                                | 36    |
| 7.8.2  | Kameros valdymas                                                                     | 37    |
| 7.9    | Vairalazdes klavisų konfiguracija                                                    | 38    |
| 7.10   | Ryskumo dieniniu arba naktiniu rezimu nustatymas                                     | 41    |
| 7.11   | l aikomųjų programų suaktyvinimas ir deaktyvinimas                                   | 41    |
| 7.12   | Programinės įrangos neriboto naudojimo licencijų suaktyvinimas                       | 42    |
| 7.13   | Terminalo paskirties nustatymas                                                      | 43    |
| 7.14   | Rinkmenų trynimas iš USB atmintinės                                                  | 44    |
| 7.15   | Talpyklų trynimas                                                                    | 44    |
| 7.16   | Funkcijos "Atpažinimas" suaktyvinimas                                                | 45    |
| 7.16.1 | Atpažinimas<br>Momentinės ekrano konijos                                             | 46    |
| 7 17 1 | Momentiniu ekrano kopijus                                                            | 40    |
| 7.17.2 | Momentinių ekrano kopijų funkcijos koninguracija<br>Momentinių ekrano kopijų kūrimas | 40 47 |
| 7.18   | "CanTrace" nustatymai                                                                | 47    |
| 7.19   | ISO spausdintuvo aktyvinimas                                                         | 48    |
| 8      | Taikomoji programa "Tractor-ECU"                                                     | 50    |
| 8.1    | Transporto priemonės profilio įterpimas                                              | 50    |
| 8.2    | Transporto priemonės profilio parametrų konfigūracija                                | 51    |
| 8.2.1  | Greičio jutiklio kalibravimas                                                        | 55    |
| 8.2.2  | Darbinės padėties jutiklio konfigūracija                                             | 55    |
| 8.2.3  | GPS imtuvo padėties įvestis<br>laigu mažinaia yra. ISORUS" darba skaičiuoklė         | 57    |
| 8.3    | Transporto priemonės profilio suaktyvinimas                                          | 58    |
| 9      | Užsakymu vykdymo programa USOBUS-TC"                                                 | 03    |
| 91     |                                                                                      | 60    |
| 92     | Nustatymas kaip naudoti ISOBUS-TC"                                                   | 60    |
| 9.3    | Prietaisu išdėstymo konfigūracijos nustatymas                                        | 61    |
| ~      |                                                                                      | • ·   |

A TRIMBLE COMPANY

| 10     | Taikomoji programa "Serial Interface"                        | 63 |
|--------|--------------------------------------------------------------|----|
| 10.1   | Nustatytųjų verčių perdavimas per LH5000                     | 63 |
| 10.2   | Sekcijų perjungimas ir nustatytųjų verčių perdavimas per ASD | 64 |
| 11     | Taikomoji programa "FILE-Server"                             | 67 |
| 12     | Techninė priežiūra                                           | 68 |
| 12.1   | Terminalo priežiūra ir valymas                               | 68 |
| 12.2   | Prietaiso utilizavimas                                       | 68 |
| 12.3   | Papildomo įrengimo nurodymai                                 | 68 |
| 12.4   | Programinės įrangos versijos patikra                         | 69 |
| 12.5   | Techniniai duomenys                                          | 69 |
| 12.5.1 | Techniniai terminalo duomenys                                | 69 |
| 12.5.2 | A jungties kaiščių priskyrimas                               | 70 |
| 12.5.3 | B jungties kaiščių priskyrimas                               | 71 |
| 12.5.4 | C jungties kaiščių priskyrimas                               | 72 |
| 12.5.5 | 1 ir 2 kameros jungčių kaiščių priskyrimas                   | 73 |
| 13     | Užrašai                                                      | 75 |

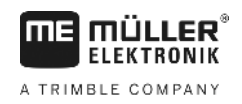

# 1 Jūsų saugumui

1.1

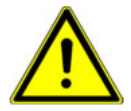

### Pagrindiniai saugumo nurodymai

Prieš pirmą kartą pradėdami naudoti prietaisą, atidžiai perskaitykite šiuos saugumo nurodymus.

- Nesinaudokite terminalu važiuodami gatvėmis. Sustokite ir tik tada naudokitės juo.
- Prieš pradėdami traktoriaus techninės priežiūros ir remonto darbus, visada atjunkite jungtį tarp traktoriaus ir terminalo.
- Prieš pakraudami traktoriaus akumuliatorių, visada atjunkite jungtį tarp traktoriaus ir terminalo.
- Prieš atlikdami virinimo darbus traktoriuje arba prikabintame ar primontuotame padarge, visada atjunkite elektros energijos tiekimą į terminalą.
- Neturėdami leidimo, produkto nekeiskite. Prietaisą neleistinai pakeitus arba neleistinai eksploatuojant, gali sumažėti Jūsų saugumas, sutrumpėti produkto tarnavimo trukmė arba sutrikti jo veikimas. Neleistini yra visi pakeitimai, neaprašyti produkto dokumentacijoje.
- Laikykitės visų bendrai pripažintų saugumo technikos, pramonės, medicinos ir kelių eismo taisyklių.
- Produkte nėra remontuojamų detalių. Neatidarykite korpuso.
- Perskaitykite žemės ūkio padargo, kurį valdysite naudodamiesi prietaisu, naudojimo instrukciją.

#### Kameros naudojimas

Kamera naudojama **tik** žemės ūkio mašinų funkcijoms stebėti ne su saugumu susijusiose darbo zonose.

Kai kuriais atvejais kameros vaizdas ekrane gali atsirasti praėjus šiek tiek daugiau laiko. Ilgesnė vaizdo atsiradimo trukmė priklauso nuo atitinkamo terminalo naudojimo, ją taip pat gali veikti išoriniai veiksniai ir prietaisai.

Todėl laikykitės šių nurodymų:

- nenaudokite kameros kaip pagalbinės priemonės vairuodami transporto priemonę nei važiuodami gatvėmis, nei privačiose teritorijose;
- nenaudokite kameros eismui gatvėse stebėti arba įvažiuodami į sankryžas;
- nenaudokite kameros važiuodami atbuline eiga;
- nenaudokite kameros kaip pagalbinės vaizdo priemonės valdydami mašiną, ypač kai pavėluota reakcija gali sukelti riziką jūsų saugumui;
- naudodami kamerą nepamirškite, kad vis tiek privalote būti atidūs ir laikytis saugumo reikalavimų dirbdami su mašina.

# Įspėjimai ir jų reikšmės

Visi šioje naudojimo instrukcijoje esantys saugumo nurodymai yra sudaryti taip:

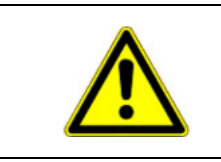

### 🎦 įspėjimas

Šis įspėjamasis žodis žymi pavojus su vidutine rizika, dėl kurių (jei jų nebus išvengta) galimi mirties atvejai arba sunkūs sužalojimai.

1.2

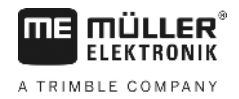

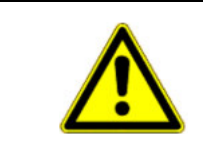

Pavyzdys

### 🕂 ATSARGIAI

Šis įspėjamasis žodis žymi pavojus su nedidele rizika, dėl kurių (jei jų nebus išvengta) galimi lengvi arba vidutiniai kūno sužalojimai arba materialiniai nuostoliai.

|    |    | -  |   |   |
|----|----|----|---|---|
| PA | 45 | IA | Ь | Α |

Šis įspėjamasis žodis žymi veiksmus, kuriuos netinkamai atlikus galimos eksploatavimo triktys. Siekdami optimalaus rezultato, turite preciziškai ir atsargiai atlikti šiuos veiksmus.

Yra veiksmų, kuriuos reikia atlikti keliais žingsniais. Jei atliekant vieną iš šių žingsnių atsiranda rizika, veiksmų instrukcijoje pasirodo saugumo nurodymas.

Saugumo nurodymai visada būna prieš pat rizikingą veiksmo žingsnį ir išsiskiria paryškintu šriftu ir įspėjamuoju žodžiu.

 PASTABA! Tai yra nurodymas. Jis įspėja apie riziką, atsirandančią atliekant kitą veiksmo žingsnį.

2. Rizikingas veiksmo žingsnis.

### 1.3 Reikalavimai naudotojui

- Išmokite valdyti terminalą pagal instrukcijas. Valdyti terminalą galima tik perskaičius šią naudojimo instrukciją.
- Perskaitykite ir kruopščiai vykdykite visus saugumo nurodymus bei įspėjimus, kurie yra pateikti šioje naudojimo instrukcijoje ir prijungtų mašinų bei padargų instrukcijose.

### 1.4 Naudojimo paskirtis

Terminalas skirtas naudoti tik žemės ūkyje ir auginant vynuoges, vaisius ir apynius. Gamintojas neprisiima atsakomybės, jeigu terminalas yra sumontuotas ir naudojamas ne pagal reikalavimus.

Už bet kokią žalą žmonėms arba materialinę žalą, atsiradusią dėl šių priežasčių, gamintojas neatsako. Visa rizika dėl naudojimo ne pagal paskirtį tenka vien naudotojui.

Naudojimui pagal paskirtį priklauso ir gamintojo nurodytų eksploatavimo ir remonto sąlygų laikymasis.

Už bet kokią žalą žmonėms arba materialinę žalą, atsiradusią nesilaikant nurodymų, gamintojas neatsako. Visa rizika dėl naudojimo ne pagal paskirtį tenka vien naudotojui.

Laikykitės privalomų nelaimingų atsitikimų prevencijos taisyklių bei visų bendrai pripažintų saugumo technikos, pramonės, medicinos ir kelių eismo taisyklių. Savavališkai atlikus prietaiso modifikacijas gamintojas nesuteikia garantijos.

### 1.5 EB atitikties deklaracija

Šis produktas yra pagamintas laikantis toliau nurodytų nacionalinių ir darniųjų standartų pagal galiojančią EMS direktyvą 2004/108/EB:

- EN ISO 14982

2

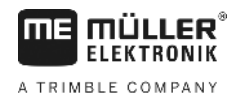

# 2 Apie šią naudojimo instrukciją

### 2.1 Šios naudojimo instrukcijos paskirtis

Ši naudojimo instrukcija skiriama terminalą montuojantiems ir valdantiems asmenims.

### 2.2 Veiksmų instrukcijos

Veiksmų instrukcijos tiksliai nurodo, kaip mūsų gaminiu atlikti atitinkamus darbus.

Šioje naudojimo instrukcijoje naudojome toliau išvardytus simbolius, žyminčius veiksmų seką:

| Vaizdavimo rūšis | Reikšmė                                                                                       |
|------------------|-----------------------------------------------------------------------------------------------|
| 1.               | Veiksmai, kuriuos turite atlikti vieną po kito.                                               |
| 2.               |                                                                                               |
| ₽                | Veiksmo rezultatas.                                                                           |
|                  | Taip atsitinka, kai atliekate tam tikrą veiksmą.                                              |
| ⇔                | Veiksmų sekos rezultatas.                                                                     |
|                  | Taip atsitinka, kai atliekate visus veiksmus.                                                 |
| $\square$        | Reikalavimai.                                                                                 |
|                  | Jei yra išvardyti reikalavimai, privalote juos<br>įvykdyti prieš atlikdami tam tikrą veiksmą. |

2.3

### Nuorodos

Jei šioje naudojimo instrukcijoje randate nuorodų, jos atrodo taip:

nuorodos pavyzdys: [→ 8]

Nuorodos pateiktos laužtiniuose skliaustuose, kuriuose prieš nuorodą – rodyklės simbolis. Po rodykle pateiktas numeris nurodo, kuriame puslapyje yra skyrius su atitinkama informacija.

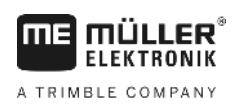

# 3 Produkto aprašymas

## 3.1 Rezultatų aprašymas

Programinė įranga

Terminale įdiegtos visos galimos "Müller-Elektronik" taikomosios programos. Vis dėlto kai kurias programas pirmiausia turite suaktyvinti.

Taip pat žr.: Programinės įrangos neriboto naudojimo licencijų suaktyvinimas [-> 42]

Šios taikomosios programos yra suaktyvintos:

- "SERVICE" šia programa nustatysite terminalo konfigūraciją.
- "ISOBUS-TC" sertifikuota "Müller-Elektronik" "ISOBUS" užduočių tvarkyklė. Šia taikomaja programa terminale galite redaguoti visus užsakymus, kuriuos esate suplanavę kompiuteriu.
- "ISOBUS-UT" sąsaja "ISOBUS" darbų skaičiuoklės valdymo blokui. Terminalas atitinka "ISOBUS" standartą ISO 11783. Šį universalų terminalą (UT) kaip valdymo pultą galima naudoti visose bet kurių gamintojų mašinose, atitinkančiose "ISOBUS" standarto reikalavimus.
- "Tractor-ECU" šia taikomąja programa galima nustatyti visų prie terminalo prijungtų jutiklių konfigūraciją ir įvesti GPS imtuvo padėtį.
- "FILE-Server" taikomoji programa, naudojama norint terminale įrengti atminties talpyklą. Ši atminties talpykla gali būti naudojama dirbant su visais "ISOBUS" padargais, kurie neturi atskiros USB jungties.
- "Serial Interface" (serijinė jungtis) ši taikomoji programa suteikia galimybę naudojant serijinę jungtį keistis duomenimis tarp terminalo ir borto kompiuterio. Taip galite naudoti GPS signalą mašinoms be "ISOBUS" sistemos. Galite perduoti nustatytąsias vertes į borto kompiuterį arba perjungti sekcijas. Duomenys siunčiami per protokolus LH5000 arba ASD.
  - Norėdami naudoti ASD protokolą, turite paleisti licenciją "ASD-Protocol".

Šias taikomąsias programas galite bandyti 50 valandų:

- "TRACK-Leader" moderni sistema, padedanti žemės ūkio transporto priemonės vairuotojui važiuoti lauku tiksliomis lygiagrečiomis vėžėmis.
- "SECTION-Control" automatinis sekcijų perjungimas. "TRACK-Leader" papildomas modulis.
- "VARIABLE RATE-Cont." šioje taikomojoje programoje galite dirbti su taikomaisiais žemėlapiais, įrašytais "shp" formatu. "TRACK-Leader" papildomas modulis.
- "TRACK-Leader TOP" automatinis vairavimas. "TRACK-Leader" papildomas modulis.
- "FIELD-Nav" pirmoji navigacijos programinė įranga, nukreipianti tiesiai į tam tikrą lauką ar kitas tikslines žemės ūkio vietas ir kurioje pateikiami visi važiuoti tinkami keliai bei važiavimo apribojimai.

### 3.2 Komplektacija

Į komplektaciją įeina:

- terminalas;
- montavimo ir naudojimo instrukcija
- Programos "ISOBUS-TC" naudojimo instrukcija pateikiama kaip atskiras dokumentas.
- terminalo laikiklis;
- USB kištukas;

### 3.3 Duomenys vardinėje kortelėje

Terminalo galinėje pusėje rasite lipduką su gaminio duomenimis. Šiame lipduke pateikiama informacija, pagal kurią produktą galima vienareikšmiškai identifikuoti.

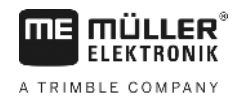

Šiuos duomenis turėkite susisiekdami su techninės priežiūros tarnyba.

#### Santrumpos vardinėje kortelėje

| Santrumpa | Reikšmė                                                                                                    |
|-----------|----------------------------------------------------------------------------------------------------|
| SW:       | Programinės įrangos versija                                                                                                    |
|           | Įdiegtos programinės versijos duomenys rodomi taikomosios programos "Service" pradiniame lange.                                                                 |
| HW:       | Kompiuterinės įrangos versija                                                                                                    |
| DC:       | Darbinė įtampa                                                                                                    |
|           | Gaminio maitinimui galima naudoti tik ŝio diapazono įtampą.                                                                                                    |
| KNr.:     | Kliento numeris<br>Jeigu terminalas pagamintas žemės ūkio technikos gamintojo<br>užsakymu, šioje vietoje yra įrašytas užsakiusio gamintojo artikulo<br>numeris. |
| SN:       | Serijos numeris                                                                                                    |

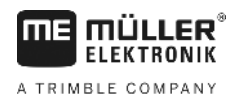

# 4 Montavimas ir instaliacija

Terminalą ir papildomas sudedamąsias dalis montuokite tokia eilės tvarka:

- 1. Sumontuokite terminalą transporto priemonės kabinoje.
- 2. Prijunkite terminalą prie "ISOBUS". [→ 12]
- 3. Prijunkite terminalą prie GPS imtuvo.
- 4. Prijunkite terminalą prie tolesnių komponentų.

### 4.1 Terminalo montavimas traktoriaus kabinoje

### PASTABA

#### Elektromagnetinės triktys

Terminalo veikimui gali kenkti kitų prietaisų elektromagnetinės bangos.

• Terminalą montuokite bent 1 m atstumu nuo radijo antenos arba radijo prietaiso.

Veiksmai

1. Prie terminalo prisukite laikiklį.

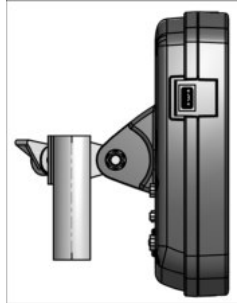

Laikikliu terminalą pritvirtinkite traktoriaus kabinoje.
 Šiuo tikslu galite panaudoti, pavyzdžiui, ME pagrindinę konsolę.
 Pagrindinė konsolė nejeina į terminalo komplektaciją. Ji įeina į ISOBUS-pagrindinę įrangą.

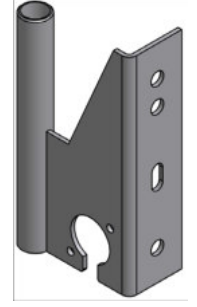

Pagrindinė konsolė

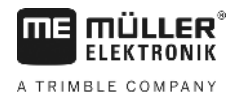

#### 4.1.1

#### Terminalo jungtys

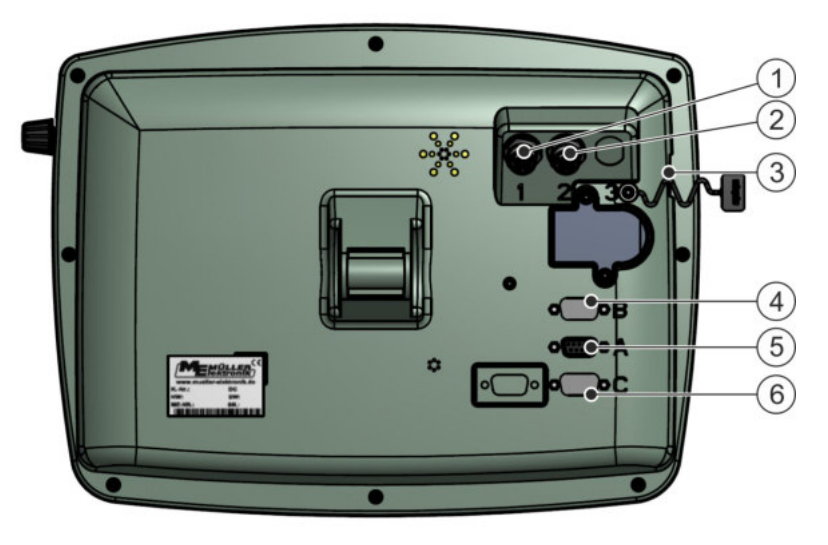

Terminalo galinė pusė Modelis su kameros jungtimis

| 1 | Analoginės vaizdo kameros jungtis<br>(papildomai) | 4 | <b>B jungtis</b><br>Žr. skyrių: B jungties kaiščių priskyrimas [→<br>71]                                                              |
|---|---------------------------------------------------|---|----------------------------------------------------------------------------------------------------|
| 2 | Analoginės vaizdo kameros jungtis<br>(papildomai) | 5 | <b>A jungtis</b><br>CAN magistralės jungtis<br>Prijungti prie maitinimo tinklo ar prie<br>traktoriaus ISOBUS.                         |
| 3 | <b>USB jungtis</b><br>USB 1.1                     | 6 | <b>C jungtis</b><br>RS232 serijinė jungtis, skirta:<br>- GPS imtuvui<br>- "GPS TILT-Module" pokrypio jutikliui<br>- Šviesinei juostai |

4.2

### Terminalo prijungimas prie "ISOBUS"

Kad su terminalu galėtumėte naudoti ISOBUS darbo kompiuterį, turite prisijungti prie ISOBUS.

Atsižvelgiant į traktoriaus modelio, reikės skirtingų prijungimo kabelių.

- Traktoriuose, kuriuose įrengta "Müller-Elektronik" gaminama "ISOBUS" pagrindinė įranga, reikės "ISOBUS" pagrindinės įrangos A prijungimo kabelio.
- Traktoriuose, kuriuose įrengta serijinė "ISOBUS" įranga ir yra "ISOBUS" kabinos kištukinis lizdas, reikės šių prijungimo kabelių:
  - prijungimo kabelis "D-Sub" <-> CPC prekės nr. 30322541

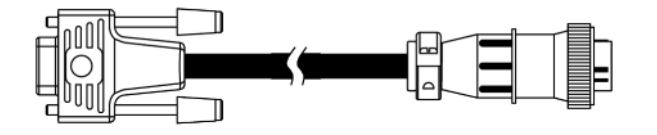

- Traktoriuose, kurie turi atskirą "ISOBUS" terminalą, bet neturi "ISOBUS" kabinos kištukinio lizdo, galima įrengti "ISOBUS" kabinos kištukinį lizdą.
  - Atitinkamus kabelius galite užsisakyti "Müller-Elektronik" padaliniuose. Padalinio darbuotojai mielai Jums patars.

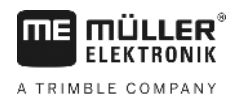

- Kai kuriuose traktoriuose galite naudoti prijungimo kabelį be "ISOBUS" kabinos kištukinio lizdo.
- Kartais gali prireikti ir prijungimo kabelio "D-Sub" <-> CPC prekės nr. 30322541.

Jei traktoriaus kabinoje naudojami keli terminalai, gali prireikti jjungti tam tikrus nustatymus, kad būtų užmegztas abipusis ryšys. Apie tai skaitykite: Dviejų terminalų naudojimas [→ 22]

#### Veiksmai 1. Pagrindinės įrangos 9 polių A kištuką prijunkite prie terminalo A jungties.

2. Tvirtai priveržkite kištuko fiksavimo varžtus.

### 4.3 ISO spausdintuvo prijungimas prie terminalo

"ISO-Drucker" naudojamas informacijai iš ISO-XML formato užduočių spausdinti.

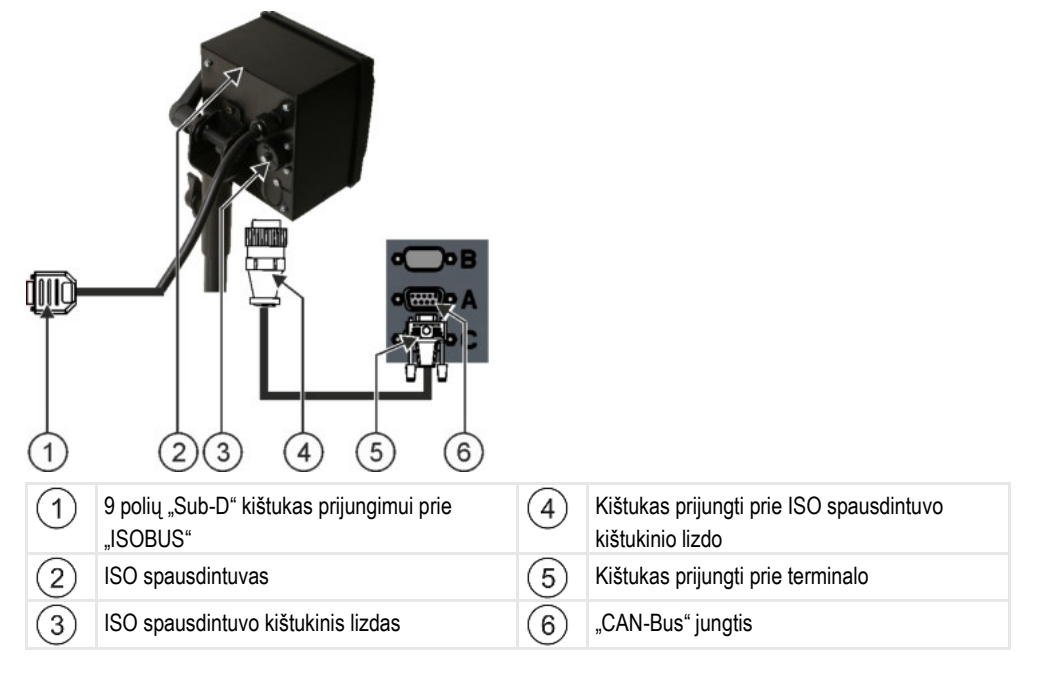

Prijungę ISO spausdintuvą prie terminalo, turite jį suaktyvinti. [-> 48]

#### 4.4

#### "ME-Lightbar" prijungimas prie terminalo

"ME-Lightbar" yra "Müller-Elektronik" pagamintas lygiagretaus važiavimo indikatorius, kurį galima sumontuoti prie priekinio stiklo.

"ME-Lightbar" naudoja padėties duomenis ir nukreipimo linijas, kuria paruošia taikomoji programa "TRACK-Leader". Dėl to "ME-Lightbar" naudojimui reikalinga taikomoji programa "TRACK-Leader".

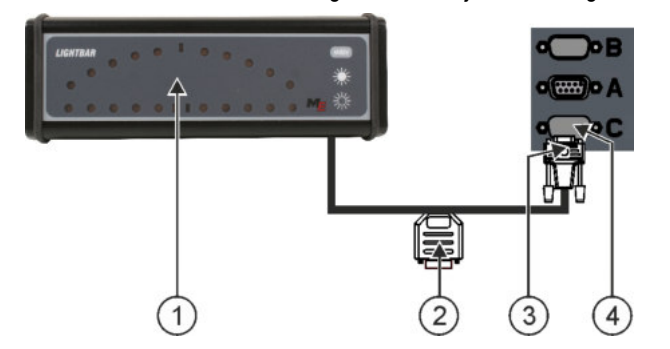

Borto kompiuterio prijungimas prie terminalo

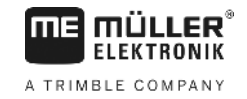

| 1 | lšorinė šviesinė juosta            | 3 | Kištukas prijungti prie terminalo |
|---|------------------------------------|---|-----------------------------------|
| 2 | Kištukas prijungti prie GPS imtuvo | 4 | RS232 serijinė jungtis            |

Prijungę išorinę šviesinę juostą prie terminalo, turite ją suaktyvinti. [→ 36]

4.5

### Borto kompiuterio prijungimas prie terminalo

Prie terminalo galite prijungti kelis borto kompiuterius (ne ISO kompiuterius), sujungtus per LH5000 protokolą arba ASD jungtį.

"Müller-Elektronik" įsigysite tinkamą prijungimo kabelį kiekvienam borto kompiuteriui, kurį galima prijungti. Padalinio darbuotojai mielai Jums patars.

Borto kompiuterių, kuriuos mes išbandėme, sąrašą rasite čia:

- Nustatytujų verčių perdavimas per LH5000 [→ 63]
- Sekcijų perjungimas ir nustatytųjų verčių perdavimas per ASD [→ 64]

Su kitais bei kitokias programinės įrangos versijas naudojančiai borto kompiuteriais ši funkcija gali visiškai neveikti arba veikti kitaip, nei čia aprašyta. Deja, atsižvelgiant į tai, kad konfigūracija priklauso nuo borto kompiuterio, "Müller-Elektronik" negali padėti jums nustatyti konfigūraciją. Tuo tikslu kreipkitės į borto kompiuterio gamintoją.

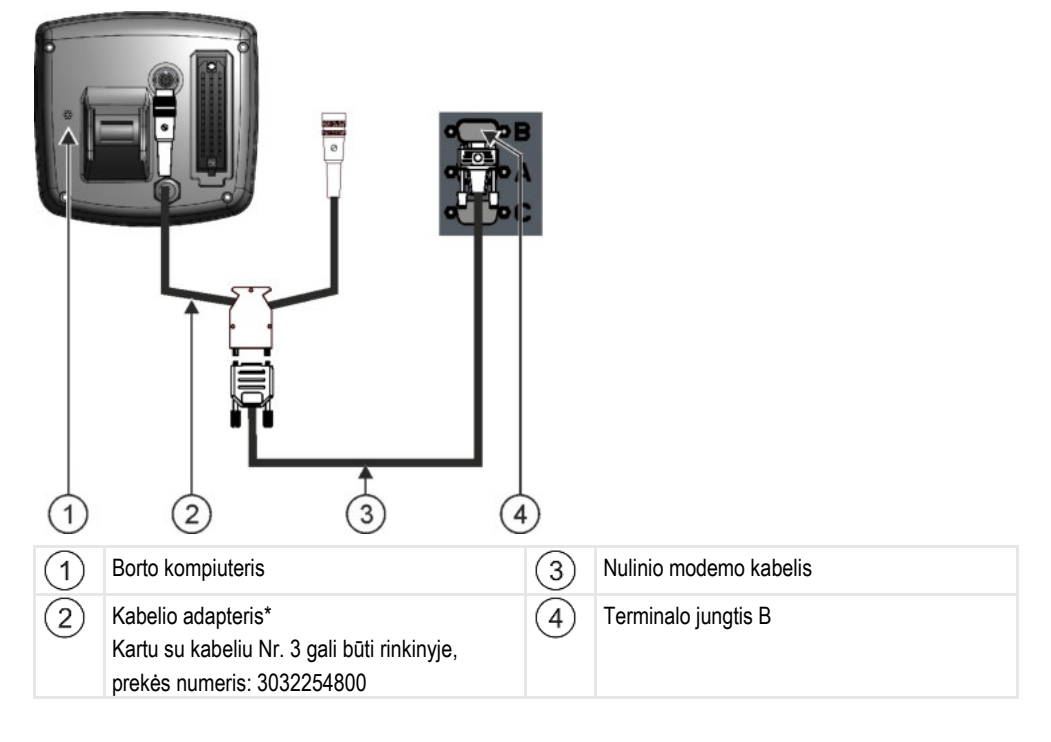

\* Jei naudojate borto kompiuterį "Amatron3" arba "Amatron+", būtinai naudokite tik kartu su juo pridėtą nulinio modemo kabelį. ("Amatron3" ir "Amatron+" yra firmos "Amazone" borto kompiuteriai)

### GPS imtuvo prijungimas prie terminalo

Reikalavimai

4.6

Kiekvienas GPS imtuvas, kurį prijungiate prie terminalo, turi atitikti tolesnėje lentelėje nurodytus reikalavimus. Šiuos reikalavimus atitinka GPS imtuvai, kurių galite įsigyti iš "Müller-Elektronik".

#### GPS imtuvo prijungimas prie terminalo

#### DGPS imtuvo naudojimo techninės sąlygos

| Darbinė įtampa                   | Terminalo maitinimo įtampa – 1,5 V                                                                                                    |
|----------------------------------|----------------------------------------------------------------------------------------------------|
| Energijos sąnaudos               | Ne daugiau kaip 200 mA (esant 70°C), jeigu nėra kitų vartotojų (į<br>šį rodiklį jau įtrauktos daugiafunkcės rankenos ir šviesos diodo<br>energijos sąnaudos). |
| GPS standartas                   | NMEA 0183                                                                                                    |
| Atnaujinimo duomenys ir signalai | 5 Hz (GPGGA, GPVTG)                                                                                                    |
|                                  | 1 Hz (GPGSA, GPZDA)                                                                                                    |
| Perdavimo sparta                 | 19200 bodų                                                                                                    |
| Duomenų bitai                    | 8                                                                                                    |
| Lyginumas                        | ne                                                                                                    |
| Sustabdymo bitai                 | 1                                                                                                    |
| Srauto valdymas                  | nėra                                                                                                    |

|          | <ul> <li>Prietaiso sugadinimas įvykus trumpajam jungimui</li> <li>C jungties 4 kaištyje yra įtampa. Įtampa priklauso nuo terminalo darbinės įtampos ir maitina "Müller-<br/>Elektronik" DGPS imtuvą.</li> <li>Prijungiant gali būti pažeisti kiti GPS imtuvai.</li> <li>Prieš prijungdami kitą GPS imtuvą: <ul> <li>patikrinkite, prie kokios įtampos prijungtas terminalas (12 V ar 24 V);</li> <li>patikrinkite GPS imtuvo kaiščių priskyrimą;</li> <li>patikrinkite GPS imtuvo leistiną įtampą;</li> <li>palyginkite terminalo įtampą su leistina GPS imtuvo įtampa;</li> <li>palyginkite kaiščių priskyrimą;</li> </ul> </li> </ul> |
|----------|----------------------------------------------------------------------------------------------------|
|          | <ul> <li>GPS imtuvą prijunkite prie terminalo tik kai tarpusavyje nesiskiria abiejų prietaisų įtampos<br/>diapazonai ir kaiščių priskyrimas.</li> </ul>                                                                                                    |
|          | Paleidus pirmą kartą gali užtrukti maždaug 30 minučių, kol GPS imtuvas gaus signalą. Paleidus kitus<br>kartus tai truks maždaug tik 1–2 minutes.                                                                                                    |
| Veiksmai | GPS imtuvas vra sumontuotas ant traktoriaus stogo.                                                                                                    |

- Suaktyvinote tinkamą tvarkyklę.
- 1. 0 Išjunkite terminalą.
- 2. Nutieskite GPS imtuvo jungiamąjį kabelį į kabiną.
- 3. ATSARGIAI! Įsitikinkite, kad kabelis neliečia aštrių briaunų ir nėra užlenktas. Tieskite kabelį tokioje vietoje, kurioje niekas negalės už jo užkliūti.

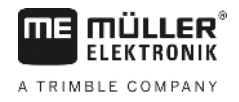

4. GPS imtuvo jungiamąjį kabelį prijunkite prie terminalo C jungties.

4.7

### Jutiklių prijungimas prie terminalo

Prie terminalo B jungties galite prijungti jutiklį arba traktoriaus 7 polių signalinį kištukinį lizdą. Tokiu atveju galėsite naudoti, pavyzdžiui, darbinės padėties signalą, veikiant "TRACK-Leader" lygiagretaus valdymo funkcijai.

Dauguma jutiklių, kurių galite įsigyti iš "Müller-Elektronik", baigiasi apvaliu 3 polių kištuku. Norint jį prijungti prie terminalo, reikalingas kabelio adapteris. Kiekvienai terminalo kompiuterinės įrangos versijai tinka skirtingi kabelio adapteriai.

| Terminalo kom-<br>piuterinės pro-<br>gramos versija | Kabelio adapteris | Sujungimas                                                          | Prekės<br>numeris |
|-----------------------------------------------------|-------------------|---------------------------------------------------------------------|-------------------|
| nuo 3.0.0                                           | 3 polių kištukas  | Kabelio adapteris: 9 polių kištukinis<br>lizdas ir 3 polių kištukas | 31302499          |
| nuo 1.4.1                                           | 3 polių kištukas  | Kabelio adapteris: 9 polių kištukas ir 3<br>polių kištukinis lizdas | 31302497          |

#### Kabelių adapteris pagal kompiuterinės programos versiją

Taip pat terminalą galite prijungti prie signalinio kištukinio lizdo.

#### Signalinio kištukinio lizdo kabelis

| Terminalo kom-<br>piuterinės pro-<br>gramos versija | Jungtys                                                                                                  | Sujungimas                                                                                                    | Prekės<br>numeris |
|-----------------------------------------------------|----------------------------------------------------------------------------------------------------|----------------------------------------------------------------------------------------------------|-------------------|
| nuo 3.0.0                                           | 7 polių kištukas ir 9 polių<br>kištukinis lizdas                                                         | Kabelis jungiamas tiesiai į signalinį<br>kištukinį lizdą. Perduoda greitį,<br>darbinio veleno sukimosi greitį,<br>darbinę padėtį. | 3032254           |
| Visos                                               | iš 3 polių (nuo kabelio<br>adapterio, atsižvelgiant į<br>kompiuterinės programos<br>versiją) į 7 polius. | Signalinio kištukinio lizdo kabelis<br>Perduoda darbinę padėtį.                                                                   | 313008            |

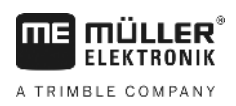

4.8

### Kameros prijungimas prie terminalo

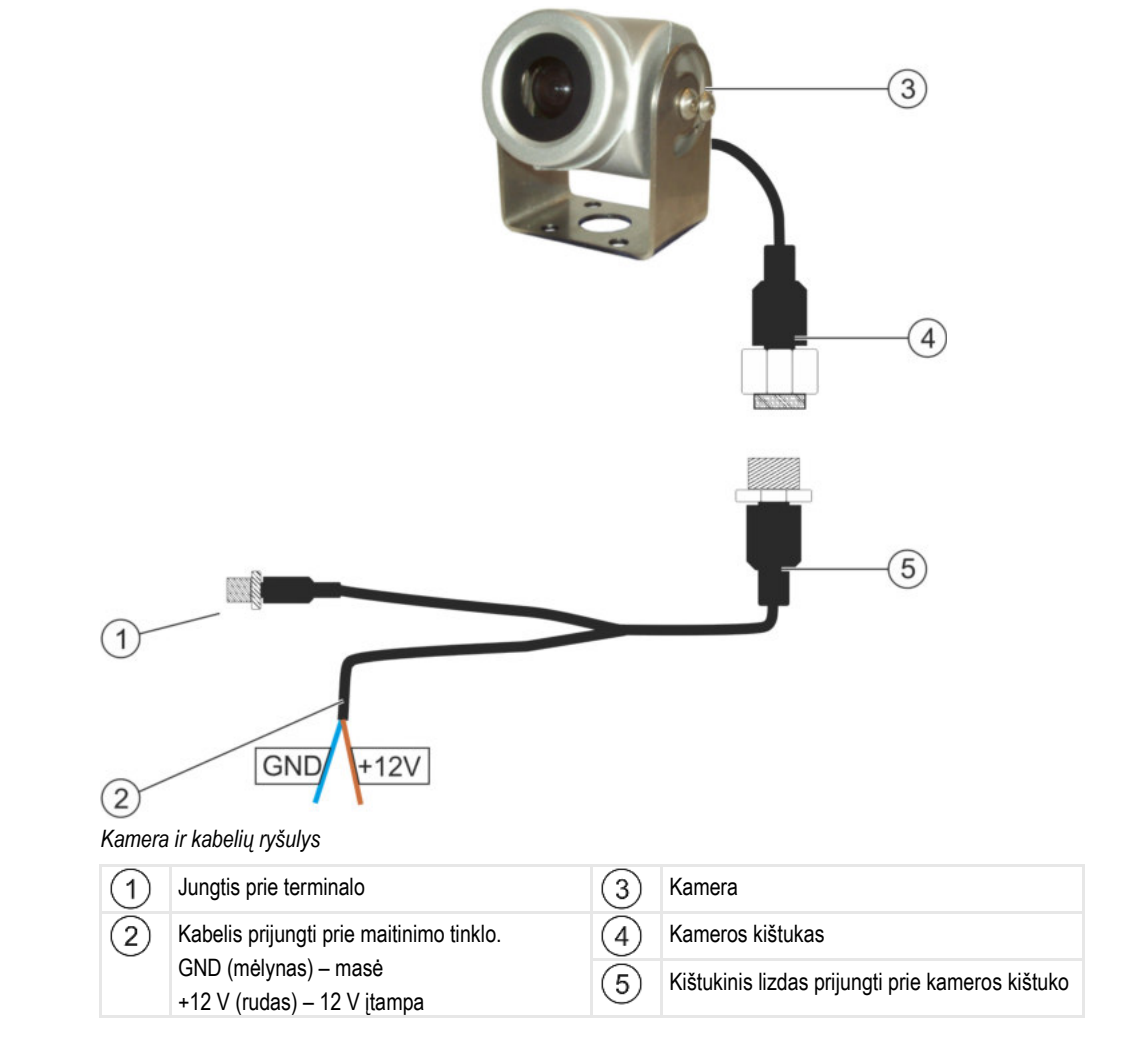

#### Veiksmai

- 1. Pritvirtinkite kamerą prie laikiklio taip, kaip aprašyta kameros gamintojo montavimo instrukcijoje.
- 2. Prijunkite kamerą prie kabelių ryšulio.
- 3. ATSARGIAI! Tiesdami kabelių ryšulį stenkitės, kad nesusidarytų kilpų ir kad niekas neužkliūtų už ištiestų kabelių.
- **4.** Kabelių ryšulio sujungimą prijunkite prie įtampos šaltinio (12 V). "Müller-Elektronik" siūlo įvairių kištukų, kuriuos galima prijungti prie kabelio.
- 5. Prijunkite kabelių ryšulį prie terminalo kameros jungties.
- 6. Pritvirtinkite kamerą.
- 7. Suaktyvinkite kamerą. [→ 36]

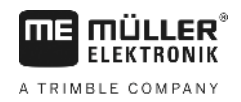

# 5 Valdymo pagrindai

### 5.1

### Valdymo elementai

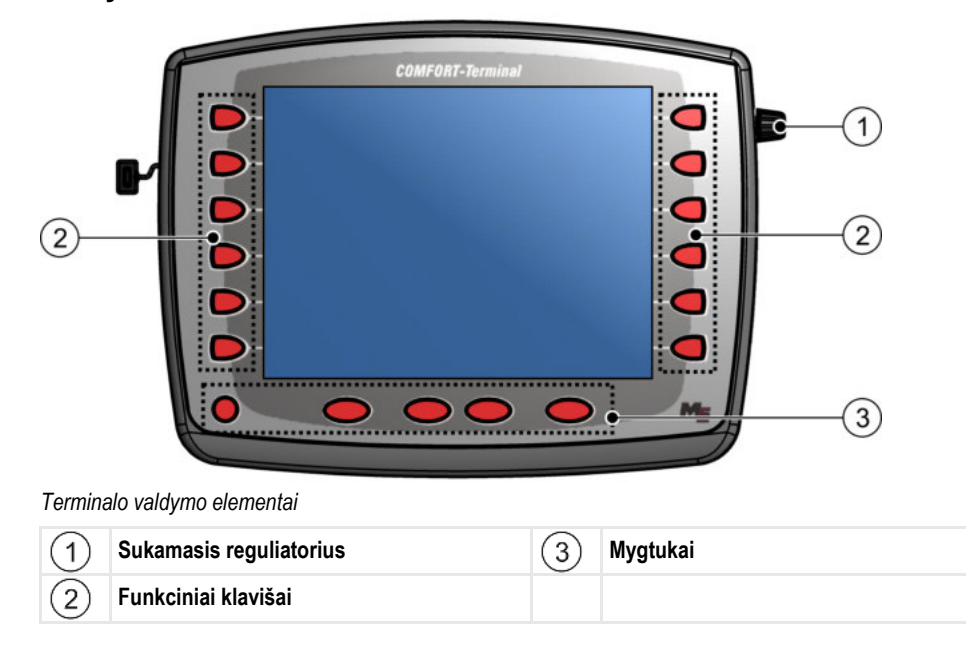

#### Valdymo elementai

#### Sukamasis reguliatorius

Sukamasis reguliatorius įrengtas terminalo viršutiniame dešiniajame kampe.

Skirtingose taikomosiose programose valdymas sukamuoju reguliatoriumi gali šiek tiek skirtis.

Sukamuoju reguliatoriumi galite atlikti šiuos veiksmus:

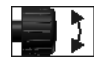

-

- Reguliatoriaus sukimas:
  - keisti žymeklio vietą aukštyn arba žemyn;
- keisti parametro dydį.

Reguliatoriaus paspaudimas:

- spustelėti ant pažymėtų eilučių;
- suaktyvinti parametrą;
- patvirtinti įvestį.

#### Funkciniai klavišai

Terminalo valdymas funkciniais klavišais visose taikomosiose programose yra vienodas.

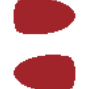

Atlikti ekrane rodomas funkcijas.

#### Mygtukai

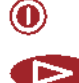

ljungti ir išjungti terminalą

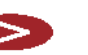

Be funkcijos

5

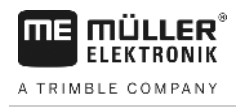

|     | Be funkcijos                                   |
|-----|------------------------------------------------|
| ESC | lšeiti iš ekrano                               |
|     | Nutraukti įvestį                               |
|     | Panaikinti įspėjimus ir avarinius signalus     |
| Ø   | Iškviesti taikomąją programą "Parinkimo meniu" |
|     |                                                |

Išeiti iš taikomosios programos "Parinkimo meniu"

### 5.2

### Pirmas paleidimas

Veiksmai

Pirmą kartą terminalą įjunkite tokia eilės tvarka:

- ☑ Terminalas sumontuotas ir prijungtas.
- 1. 🔍 ljunkite terminalą.
- 2. Palaukite apie 15 sekundžių, kol bus įkeltos visos taikomosios programos.
- 3. Oral Iškvieskite taikomąją programą "Parinkimo meniu".
  - ⇒ Atsiras šis ekranas:

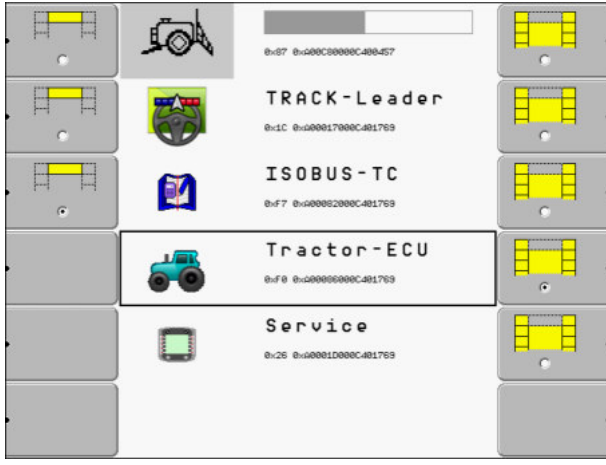

- ⇒ Įėjote į parinkimo meniu.
- ⇒ Jei terminalas prijungtas prie ISOBUS darbo skaičiuoklių, dabar įkeliami jų duomenys. Apie šį veiksmą Jums parodys šalia darbo skaičiuoklės simbolio atsiradęs proceso rodmuo. Šio proceso trukmė priklauso nuo darbo skaičiuoklių kiekio ir gali būti įvairi.
- 4. Palaukite, kol bus įkeltos visos darbo skaičiuoklės.

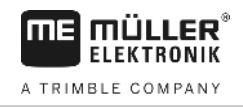

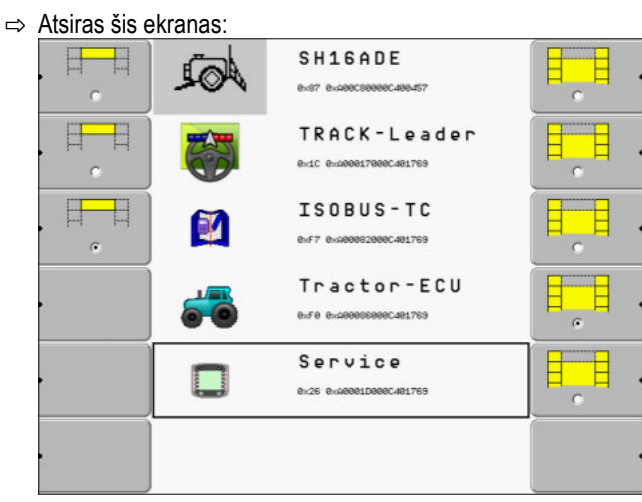

Darbo skaičiuoklės yra įkeltos tada, kai nerodomas proceso rodmuo.

- 5. Parinkimo meniu galite pasirinkti, kuri taikomoji programa turi būti rodoma toliau.
- 6. Pažymėkite eilutę "Service". Eilutė "Service" turi būti paryškinta juodu keturkampiu apvadu.

|           |               | Service<br>ex26 0xA0001D0000C400019 |     |
|-----------|---------------|-------------------------------------|-----|
| - F       | Paspauskite e | eilutę "Service".                   |     |
| ⇒ Atsiras | sis ekranas:  |                                     |     |
| 📯 Te      | erminalo nus  | statymai                            |     |
| 📄 Rii     | nkmenos       |                                     |     |
| 🔁 Tv      | /arkyklės     |                                     | GPS |
| Pr Pr     | iedai         |                                     |     |
| M Lic     | cencijos      |                                     |     |
|           | IE            |                                     |     |
| Termi     | inal          |                                     |     |
| V 04.0    | 09.14         |                                     |     |

- ⇒ Iškvietėte taikomąją programą "Service".
- 8. Taikomaja programa "Service" nustatykite terminalo konfigūraciją. [→ 27]

### 5.3 Konfigūracijos eiliškumas

7.

Atsižvelgiant į tai, kokį terminalą turite ir kokios taikomosios programos yra suaktyvintos, turite nustatyti skirtingą terminalo ir jo priedų konfigūraciją.

Šiuos nustatymus privalote atlikti terminalą paleisdami pirmą kartą:

- GPS imtuvo suaktyvinimas [→ 31]
- GPS imtuvo konfigūravimas [→ 32]
- GPS imtuvo padėties įvestis [→ 57]
- Nustatymas, kaip naudoti "ISOBUS-TC" [→ 60]

Atlikus šiuos nustatymus, terminalą galima naudoti.

Atskreipkite dėmesį, kad "TRACK-Leader" ir "FIELD-Nav" taikomąsias programas turite sukonfigūruoti tiksliau. Perskaitykite šių taikomųjų programų instrukcijas.

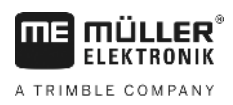

5.4

Nustatymų kiekis priklauso nuo to, kiek funkcijų Jūs naudosite ir kokias mašinas valdysite terminalu.

### Funkcinių klavišų naudojimas

Funkciniais klavišais visada galite suaktyvinti funkciją, išreiškiamą šalia esančiu funkcijos simboliu.

| ٨ | <b>Pavojus netyčia paspaudus funkcinį klavišą</b><br>Paspaudus funkcinį klavišą, gali pradėti veikti arba yra suaktyvinamos prijungtų mašinų dalys.<br>Jos gali sužeisti žmones ir sugadinti materialų turtą.<br>Prieš paspausdami funkcinį klavišą: |  |
|---|----------------------------------------------------------------------------------------------------|--|
|   | <ul> <li>sužinokite, kas atsitiks, paspaudus funkcinį klavišą.</li> </ul>                                                                                                    |  |
|   | <ul> <li>Perskaitykite prijungtų mašinų ar žemės ūkio padargų naudojimo instrukcijas, kokie pavojai<br/>gresia.</li> </ul>                                                                                                    |  |
|   | <ul> <li>Norėdami išvengti pavojaus, imkitės visų mašinos naudojimo instrukcijoje aprašytų priemonių.</li> </ul>                                                                                                    |  |
|   | • Funkcinį klavišą spauskite tik tada, kai nekyla pavojaus žmonėms ir materialiam turtui.                                                                                                    |  |

Paspaudus funkcinį klavišą, atliekama funkcijos simboliu pažymėta funkcija ar veiksmas.

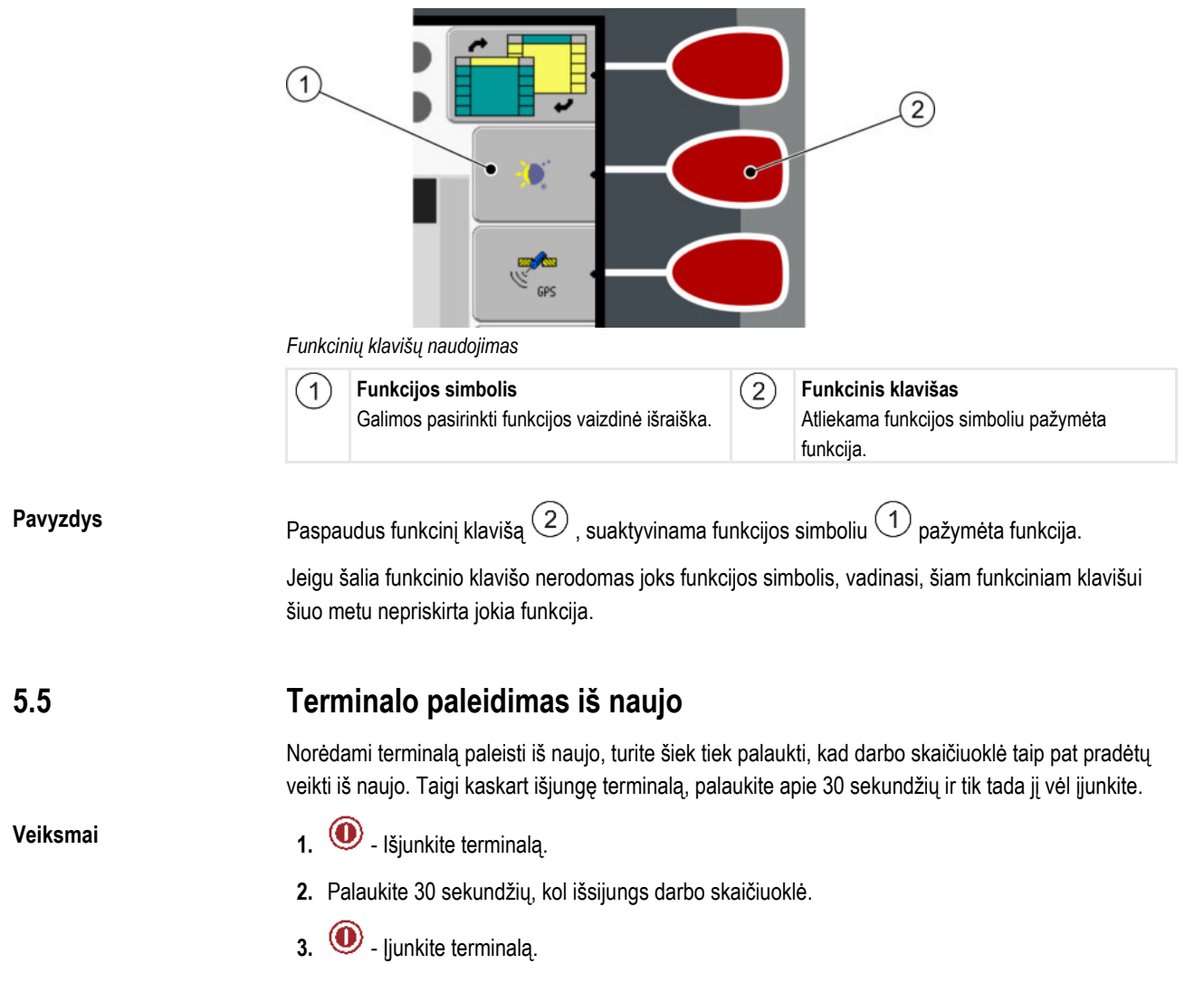

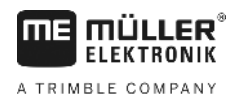

#### 5.6

### Duomenų įvedimas

Visus duomenis reikia įvesti duomenų įvesties ekrane.

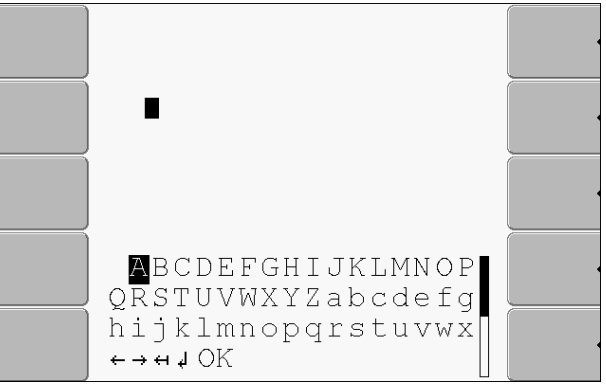

Duomenų įvesties ekranas.

Valdymo elementai

Veiksmai

Po raidėmis pateikiami 5 simboliais, kuriais galite įvesti duomenis.

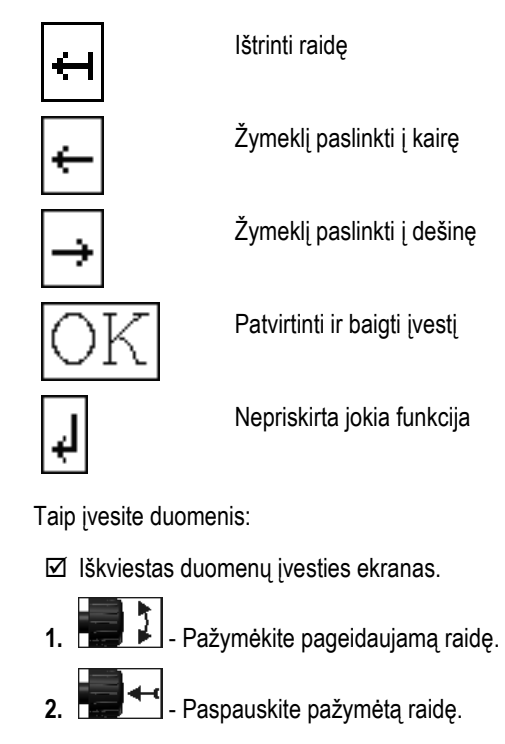

3. Įvedę visas raides, sukamuoju reguliatoriumi pažymėkite ir paspauskite simbolį "OK".

⇒ [vestis patvirtinama.

### 5.7 Dviejų terminalų naudojimas

Toliau pateiktoje lentelėje nurodyta, kokius nustatymus turite konfigūruoti, kad galėtumėte naudotis dviem terminalais, ir kuriuose skyriuose šie nustatymai aprašyti. Kabinos terminalų duomenų tikslumas negarantuojamas.

| Parametras                | Skyrius                                |
|---------------------------|----------------------------------------|
| Rež. kaip pag. Terminalas | Terminalo paskirties nustatymas [→ 43] |

| Parametras                           | Skyrius                                                      |
|--------------------------------------|--------------------------------------------------------------|
| Prisiregistravimas kaip<br>ISOBUS-UT | Terminalo paskirties nustatymas [→ 43]                       |
| Ar yra ryšys su ISOBUS-TC?           | Transporto priemonės profilio parametrų konfigūracija [→ 51] |
| Padargų išdėstymas                   | Prietaisų išdėstymo konfigūravimas [➔ 61]                    |

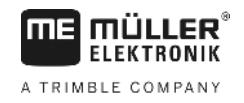

### 6

## Taikomųjų programų iškvieta parinkimo meniu

Parinkimo meniu galite pasirinkite, kokios taikomosios programos turi būti rodomos ekrane.

Parinkimo meniu galima išsikviesti bet kada. Tuo metu veikianti taikomoji programa veikti nenustoja.

Valdymo elementai

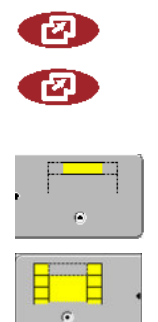

lškviesti parinkimo meniu

Spustelėjus dar kartą, iškviečiama paskutinė suaktyvinta taikomoji programa

Taikomąją programą rodyti padalyto ekrano viršutinėje eilutėje

Taikomąją programą rodyti ekrano pagrindinėje srityje

### 6.1

### Pasirinkimo meniu ekrano struktūra

Ekraną sudaro šios sritys:

- funkcijų simboliai kairėje ir dešinėje;
- taikomųjų programų sritis viduryje, tarp funkcijų simbolių.

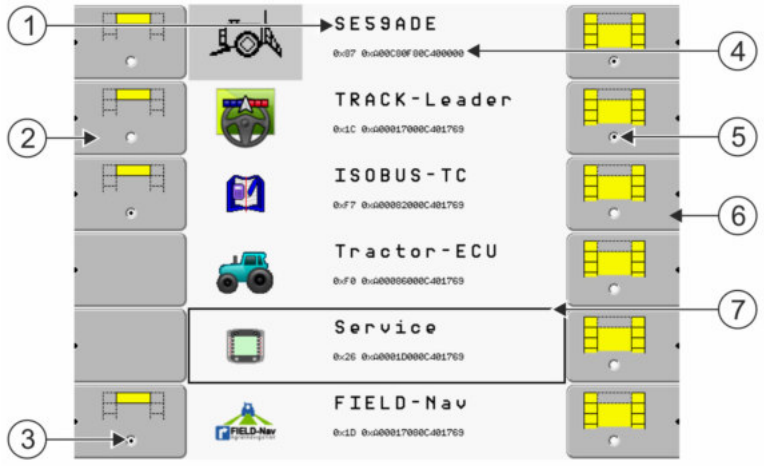

Pasirinkimo meniu sritys

| 1 | Taikomosios programos pavadinimas                                                                   | 4 | Taikomosios programos kodas ISO-ID<br>Taikomosios programos ISO pavadinimas                       |
|---|----------------------------------------------------------------------------------------------------|---|---------------------------------------------------------------------------------------------------|
| 2 | Kairieji funkcijų simboliai<br>Žymi taikomąją programą, kuri vėliau rodoma<br>viršutinėje eilutėje. | 5 | <b>Žymėjimas</b><br>Pažymėta taikomoji programa rodoma<br>pagrindinėje ekrano srityje.            |
| 3 | <b>Žymėjimas</b><br>Pažymėta taikomoji programa rodoma<br>viršutinėje eilutėje.                     | 6 | <b>Dešinieji funkcijų simboliai</b><br>Į pagrindinę ekrano sritį iškviečia taikomąją<br>programą. |
|   |                                                                                                    | 7 | Žymeklis<br>Pažymėta taikomoji programa iškviečiama<br>sukamuoju reguliatoriumi.                  |

### 6.2 Taikomųjų programų iškvieta

Parinkimo meniu galite atlikti šiuos veiksmus:

iškviesti taikomąją programą;

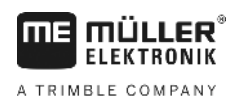

taikomają programą nukreipti į padalyto ekrano viršutinę eilutę.

#### Veiksmai

1. - Nustatykite, kuri taikomoji programa turi būti rodoma padalyto ekrano viršutinėje eilutėje.

⇒ Pasirinkus taikomąją programą, kairėje esantis funkcijos simbolis pažymimas tašku:

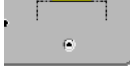

2. - Nustatykite, kad taikomoji programa būtų rodoma pagrindinėje ekrano srityje. Nustatyti galite šiais būdais:

a) sukamuoju reguliatoriumi:

1 pažymėkite pageidaujamą taikomąją programą •

- iškvieskite pažymėtą taikomąją programą

b) dešinėje pusėje esančiais funkciniais klavišais:

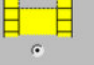

- nustatykite, kad būtų rodoma taikomoji programa, esanti šalia funkcijos simbolio.
- ⇒ Ekrane atsiranda abi taikomosios programos.

#### 6.3 Ekrano padalijimas

Terminalo ekranas padalytas į dvi sritis.

Kiekvienoje srityje rodoma skirtinga taikomoji programa. Taigi tuo pačiu metu galite, pavyzdžiui, laukuose vairuoti traktorių ir stebėti purkštuvo darbą. Šiuo tikslu papildomo terminalo nereikia.

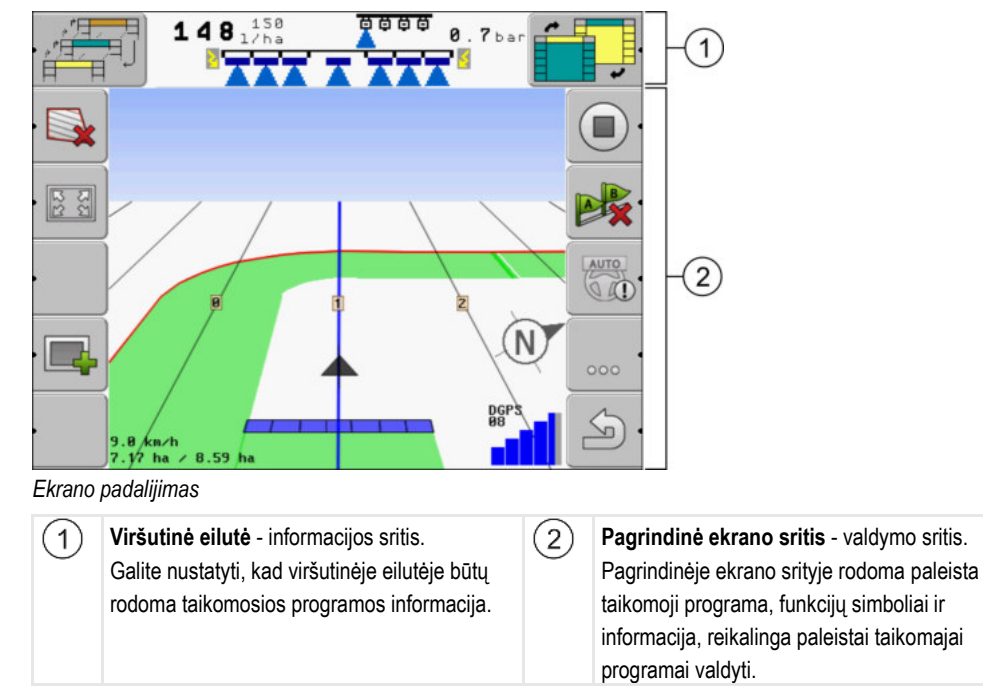

Parinkimo meniu galite matyti, kokios taikomosios programos gali veikti esant padalytam ekranui.

#### Ekrano padalijimas

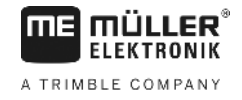

| Funkcijos simbolis | Funkcija                                                                                          |
|--------------------|---------------------------------------------------------------------------------------------------|
|                    | Pakeisti taikomąją programą viršutinėje eilutėje                                                  |
|                    | Taikomąsias programas perkelti iš viršutinės eilutės į pagrindinę ekrano<br>sritį ir atvirkščiai. |

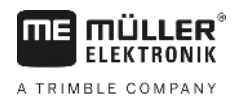

7

Taikomosios programos "Service" valdymo elementai

# Terminalo konfigūracija taikomąja programa "Service"

Taikomaja programa "Service" galite sukonfigūruoti terminalą ir suaktyvinti prijungtus padargus.

Paleidus taikomąją programą "Service", atsiranda šis ekranas:

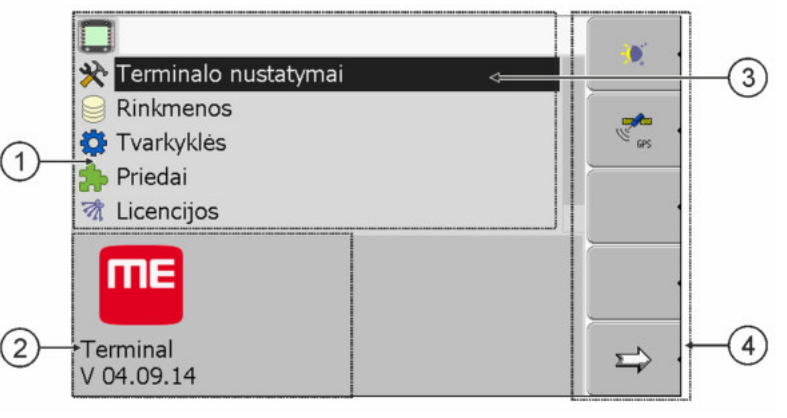

Taikomosios programos "Service" pradinis ekranas

| 1 | Pagrindinė sritis<br>Ekrano turinys                                                         | 3 | <b>Žymeklis</b><br>Žymi eilutę, kurią galima spustelėti sukamuoju<br>reguliatoriumi |
|---|---------------------------------------------------------------------------------------------|---|-------------------------------------------------------------------------------------|
| 2 | <b>Versijos numeris</b><br>Terminalo pavadinimas ir įdiegtos<br>programinės įrangos versija | 4 | Funkcijų simbolių sritis<br>Simboliai, kuriuos galima pasirinkti šiame<br>ekrane    |

#### 7.1 Taikomosios programos "Service" valdymo elementai

Taikomoji programa "Service" valdoma sukamuoju reguliatoriumi ir funkciniais klavišais.

#### Valdymo elementai

Kai kurie toliau nurodyti funkcijų simboliai atsiranda tik suaktyvinus tam tikrą funkciją. Taigi ekrane rodoma tik ta informacija, kuri reikalinga Jums dirbant.

| Funkcijos simbolis | Reikšmė                                         | Atsiranda tik tuo atveju, jei                 |
|--------------------|-------------------------------------------------|-----------------------------------------------|
|                    | Eiti tolyn                                      | yra dar vienas funkcinių<br>klavišų puslapis. |
| . ک                | Grįžti                                          |                                               |
| <b>)</b>           | Suaktyvinti dieninį režimą                      |                                               |
|                    | Suaktyvinti naktinį režimą                      |                                               |
| × ·                | Rinkmenos ištrinti negalima (pilkas<br>ženklas) | pažymėto objekto ištrinti<br>negalima.        |
| × ·                | lštrinti rinkmeną (raudonas ženklas)            | pažymėtą objektą galima<br>ištrinti.          |

Taikomosios programos "Service" simboliai

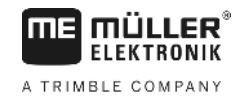

| Funkcijos simbolis | Reikšmė                                                 | Atsiranda tik tuo atveju, jei               |
|--------------------|---------------------------------------------------------|---------------------------------------------|
| GPS 1              | Konfigūruoti GPS imtuvą                                 | GPS imtuvas yra<br>suaktyvintas.            |
|                    | Konfigūruoti "farmpilot"                                | portalas "farmpilot" yra<br>suaktyvintas.   |
|                    | lškviesti atpažinimo ekraną                             | atpažinimo funkcija yra<br>suaktyvinta.     |
| æ× ·               | Atkurti standartinius nustatymus                        |                                             |
|                    | Rodyti DGPS ryšio būklę                                 |                                             |
|                    | Vairalazdės klavišams priskirti tam tikras<br>funkcijas | vairalazdė "Auxiliary2" yra<br>suaktyvinta. |

7.2 Taikomosios programos "Service" simboliai

Taikomojoje programoje "Service" galite išvysti šiuos simbolius:

Simboliai

Funkcija yra suaktyvinta

Funkcija yra deaktyvinta

7.3

### Kalbos keitimas

Pakeitus taikomosios programos "Service" kalbą, pasikeis visų taikomųjų programų ir "ISOBUS" darbo skaičiuoklės kalba.

Jeigu prijungtoje "ISOBUS" darbo skaičiuoklėje pasirinkta kalba yra neįdiegta, suaktyvinama standartinė kalba.

Veiksmai

- 1. 🔍 ljunkite terminalą.
- 2. Paspauskite.

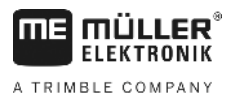

⇒ Atsiras šis ekranas: sp62nde -3,87 TRACK-Leader F 0170000401020 ISOBUS-TC 0820000401020 Tractor-ECU 000401.020 Service 0C401C20 Fileserver - Paspauskite "Service". 3. ⇒ Atsiras šis ekranas: 🔆 Terminalo nustatymai Rinkmenos 🙆 Tvarkyklės 6PS 🍰 Priedai 🕅 Licencijos ΠE Terminal V 04.09.14 Šiame ekrane tekstas gali būti rodomas užsienio kalba. 4. - Paspauskite "Terminal-Einstellungen" ("Terminalo nustatymai"). Paspauskite "Sprache" ("Kalba"). 5. Pasirinkite savo kalbos trumpinj. 6. ←4 7. - Paspauskite. ⇒ Atsiras toks pranešimas: "Iš naujo paleiskite terminalą". 8. - Paspauskite. ⇒ Taikomosios programos "Service" kalba pasikeičia. Kitų taikomųjų programų kalba pasikeičia tik iš naujo paleidus terminalą. Iš naujo paleiskite terminalą. 9.

⇒ Kity taikomyjy programy kalba pasikeičia.

### 7.4 Pagrindiniai terminalo nustatymai

Pagrindiniai nustatymai yra šie: kalba, laikas, matavimo vienetai.

Visi nustatymai, kuriuos pasirinksite čia, galios ir kitose programose bei prijungtame "ISOBUS" darbo kompiuteryje.

7

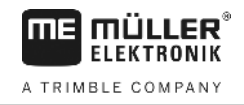

#### Veiksmai

1. |junkite ekraną "Terminalo nustatymai":

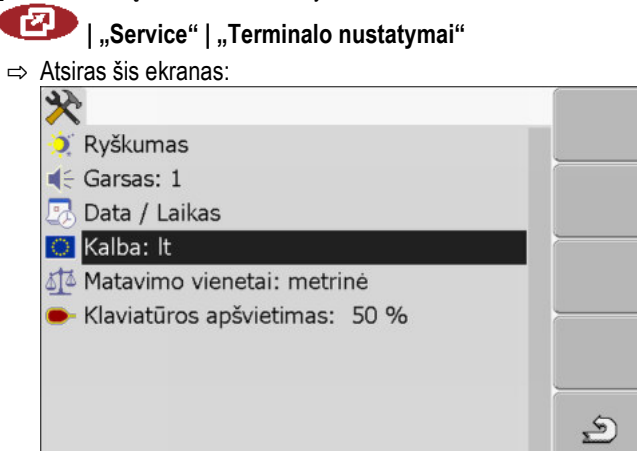

|  | ₽ |
|--|---|
|--|---|

2.

- Pakeiskite pageidaujamus parametrus.

#### Parametrų sąrašas

| Parametras                 | Subparametras    | Reikšmė                                               |
|----------------------------|------------------|-------------------------------------------------------|
| Ryškumas                   | Diena            | Ekrano ryškumo dieniniu režimu nustatymas             |
|                            | Naktis           | Ekrano ryškumo naktiniu režimu nustatymas             |
|                            | Naktinis režimas | Naktinio režimo ijungimas ir išjungimas               |
|                            |                  | 0 = suaktyvintas dieninis režimas                     |
|                            |                  | 1 = suaktyvintas naktinis režimas                     |
| Garsas                     |                  | Garso nustatymas                                      |
| Data / Laikas              | Data             | Einamosios datos nustatymas                           |
|                            | Laikas           | Einamojo laiko nustatymas                             |
|                            | Laiko zona       | 0 = Grinvičo laiko juosta (GMT)                       |
|                            |                  | 1 = +1 valanda nuo Grinvičo laiko juostos (Vokietija) |
|                            |                  | -1 = -1 valanda nuo Grinvičo laiko juostos            |
| Kalba                      |                  | Kalbos parinkimas                                     |
| Matavimo sistema           | metrinė          | visi vienetai matuojami metrinės sistemos vienetais   |
|                            | imperinė         | visi vienetai matuojami imperinės sistemos vienetais  |
|                            | JAV              | visi vienetai matuojami JAV sistemos vienetais        |
| Klaviatūros<br>apšvietimas |                  | Klaviatūros apšvietimo lygio nustatymas procentais    |

### 7.5 GPS imtuvas

GPS imtuvą prijungę prie terminalo, jį turite suaktyvinti ir sukonfigūruoti.

ΠE

#### 7.5.1 GPS imtuvo suaktyvinimas

Norėdami suaktyvinti GPS imtuvą, turite suaktyvinti jo tvarkyklę.

Tvarkyklė - tai maža programa, valdanti prijungtą prietaisą. "Müller-Elektronik" prietaisų tvarkyklės yra iš anksto įdiegtos terminale.

#### Esančios tvarkyklės

| Tvarkyklės pavadinimas | GPS imtuvas                                                                                                    |
|------------------------|----------------------------------------------------------------------------------------------------|
| deaktyvinta            | GPS imtuvas neprijungtas.                                                                                                    |
| PSR CAN                | Šias tvarkykles pasirinkite, kai kuris nors GPS imtuvas bus<br>prijungtas prie valdymo kompiuterio PSR. Signalas CAN kabeliu<br>bus perduodamas į terminalą. Imtuvas bus konfigūruojamas<br>tiesiogiai PSR taikomojoje programoje. |
| A100, A101             | Tvarkyklės, skirtos "Müller-Elektronik" GPS imtuvams A100 ir<br>A101. Imtuvas prijungtas per serijinę jungtį.                                                                                                    |
| Standartinė            | Nežinomo GPS imtuvo tvarkyklė. Imtuvas prijungtas per serijinę<br>jungtį.<br>Standartiškai būna suaktyvinta ši tvarkyklė. Prijungto GPS imtuvo<br>konfigūruoti negalima.                                                           |
| AG-STAR, SMART-6L      | Tvarkyklės, skirtos "Müller-Elektronik" GPS imtuvams AG-STAR ir<br>SMART-6L. Imtuvas prijungtas per serijinę jungtį.                                                                                                    |

#### **ATSARGIAI** /Ì

#### Netinkama tvarkyklė

gali sugadinti GPS imtuvą.

• Prieš prijungdami GPS imtuvą prie terminalo, visada suaktyvinkite tinkamą tvarkyklę.

Veiksmai

1. ljunkite ekraną "Tvarkyklės":

### 🕐 | "Service" | "Tvarkyklės" ⇒ Atsiras šis ekranas: O 🙆 GPS 🔅 Atpažinimas 🔅 farmpilot 🔅 Šviesinė juosta 🔅 Kamera 🔅 Auxiliary 2 🔅 ISO spausdintuvas S

- 2. pažymėkite "GPS".
- 3. spustelėkite "GPS".

GPS imtuvas

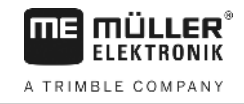

|    | ⇒   | Atsiranda įdiegtos tvarkyklės.                                                      |
|----|-----|-------------------------------------------------------------------------------------|
|    |     | <b>O</b>                                                                            |
|    |     | 🔅 GPS                                                                               |
|    |     | deaktyvinta                                                                         |
|    |     | PSR CAN                                                                             |
|    |     | A100, A101                                                                          |
|    |     | Standartinė                                                                         |
|    |     | 🕜 AG-STAR, SMART-6L                                                                 |
|    |     | 🔅 Atpažinimas                                                                       |
|    |     | 🔅 farmpilot                                                                         |
|    |     | Sviesinė juosta                                                                     |
|    |     |                                                                                     |
|    | ⊳   | Šalia aktyvios tvarkyklės rodomas simbolis 🌄.                                       |
| 4. | Paž | ymėkite eilutę su tinkama tvarkykle.                                                |
| 5. | Spu | stelėkite ant pažymėtos eilutės.                                                    |
|    | ₽   | Šalia tvarkyklės rodomas simbolis 🥨                                                 |
| 6. | 0   | )<br>- Iš naujo paleiskite terminalą.                                               |
|    | ⇒   | GPS imtuvas yra suaktyvintas.                                                       |
|    | ⇒   | Taikomosios programos "Service" pradiniame ekrane atsiranda šis funkcijos simbolis: |
|    |     | CPS .                                                                               |

⇒ Jūs suaktyvinote GPS imtuvą.

### 7.5.2 GPS imtuvo konfigūracijos nustatymas

Kiekviename GPS imtuve turi būti sukonfigūruota vidinė programinė įranga. Per terminalą galima konfigūruoti šiuos "Müller-ELektronik" GPS imtuvus:

- A100, A101
- AG-STAR, SMART-6L

Visus kitus GPS imtuvus turėsite konfigūruoti pagal gamintojų instrukcijas.

| Funkcijos simbolis | Funkcija                                     |
|--------------------|----------------------------------------------|
| æ× .               | Standartinių DGPS imtuvo nustatymų atkūrimas |
| ē .                | DGPS ryšio būklės rodymas                    |

Veiksmai

Sukonfigūruokite parametrus:

- GPS imtuvas yra prijungtas per terminalo kištukinį lizdą C.
- GPS imtuvas prie terminalo jungiamas tiesiogiai. Papildomų prietaisų, pavyzdžiui, "ME-Lightbar" arba pokrypio jutiklio, negalima jungti tarp šių prietaisų.
- Tinkama tvarkyklė turi būti suaktyvinta.
- ☑ "ME-Lightbar" tvarkyklė "Šviesinė juosta" deaktyvinta. Jeigu ne, DGPS imtuvo konfigūruoti negalima.

6

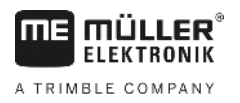

1. Ekrano "GPS" ijungimas:

| 😰   Service                        |                      |
|------------------------------------|----------------------|
| ⇒ Rodomas toks ekranas:            |                      |
|                                    |                      |
| 🔀 Koregavimo signalas              |                      |
| ≁ Palydovas 1                      | 6                    |
| ≁ Palydovas 2                      | ڻ <mark>ٰ ×</mark> ا |
| Ø Kryptis                          |                      |
| 🗠 Koregavimo signalo formatas      | •                    |
|                                    |                      |
| GPS AG-STAR, SMART-6L<br>V01.00.12 | <u>م</u>             |

 spustelėkite pageidaujamą parametrą. Pirmiausia nustatykite parametrą "Koregavimo signalas".

⇒ Atsiranda pasirinkimo sąrašas.

spustelėkite pageidaujamą vertę.

⇒ Šalia dydžio rodomas simbolis
 <u>Salia</u> – atgal
 ⇒ Nustačius kai kuriuos parametrus

- S Nustačius kai kuriuos parametrus, terminalą reikia paleisti iš naujo. Tokiais atvejais atsiranda šis pranešimas:
- "Iš naujo paleiskite terminalą".
- ⇒ Sukonfigūravote DGPS imtuvą.
- 5. Vėl prijunkite visus prietaisus, kurie buvo nesusieti konfigūruojant.

#### GPS imtuvo parametrai

#### Sparta bodais

4.

Rodoma tik tada, kai pasirinkta tvarkyklė "Standartinė".

Duomenų perdavimo iš GPS imtuvo į terminalą greičio nustatymas. Šis parametras reiškia terminalo spartą bodais.

#### Palydovas 1 ir Palydovas 2

Palydovas 1 - pirminis DGPS palydovas. Su šiuo palydovu DGPS imtuvas susisiekia pirmiausiai.

Palydovas 2 - antrinis DGPS palydovas. Su šiuo palydovu DGPS imtuvas susisiekia tik jei neveikia pirminis palydovas.

Kurį palydovą parinksite, priklauso nuo to, kuris tuo metu geriausiai prieinamas Jūsų regione.

Galimos vertės:

"AUTO"

Programinė įranga automatiškai parenka tuo metu geriausią palydovą. Šis nustatymas nerekomenduojamas, nes dėl jo sulėtėja terminalo paleistis.

 Palydovo pavadinimas Kuris palydovas rodomas, priklauso nuo to, kurią tvarkyklę ir kokį koregavimo signalą esate suaktyvinę.

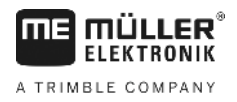

#### Kryptis

Šiuo GPS imtuvo parametru galima suaktyvinti funkciją "Automatinis kryptis".

Jei norite prijungti GPS imtuvą prie valdymo kompiuterio, turite sukonfigūruoti parametrą "Kryptis".

Galimos vertės:

• "[J."

Suaktyvinama automatinio valdymo funkcija.

"IŠJ."

Deaktyvinama automatinio valdymo funkcija.

#### Koregavimo signalas

DGPS imtuvo koregavimo signalo rūšis.

Kokius koregavimo signalus galima pasirinkti, priklauso nuo suaktyvintos tvarkyklės.

#### Galimos vertės:

- Veikiant tvarkyklei "A100, A101":
  - WAAS/EGNOS

Europai, Šiaurės Amerikai, Rusijai ir Japonijai skirtas koregavimo signalas.

– E-DIF

Vidinis koregavimo duomenų apskaičiavimas.

Veikia tik su specialiu "A100" DGPS imtuvo modeliu, kurio prekės numeris 30302464. Šio imtuvo "Müller-Elektronik" daugiau neplatina.

- Veikiant tvarkyklei "AG-STAR, SMART-6L"
   Prijungus "DGPS/Glonass" imtuvą "AG-STAR":
  - EGNOS-EU
  - WAAS-US
  - MSAS-JP
  - EGNOS-EU + GL1DE
  - WAAS-US + GL1DE
  - MSAS-JP + GL1DE
  - GPS/Glonass GL1DE 1
  - GPS/Glonass GL1DE 2

Prijungus "DGPS/Glonass" imtuvą "SMART-6L":

- EGNOS/WAAS
- EGNOS/WAAS + GL1DE
- GL1DE
- RTK-Funk (reikalinga RTK licencija [→ 35])
- RTK-GSM (reikalinga RTK licencija [→ 35])

#### Koregavimo signalo formatas

Koregavimo signalo formatas naudojant "DGPS/GLONASS" imtuvą "SMART-6L".

Rodomas tik tada, kai yra pasirinktas koregavimo signalas "RTK-Funk" arba "RTK-GSM".

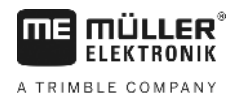

Pokrypio jutiklio "GPS TILT-Module" konfigūracija

Galimos vertės:

- RTCM V3
- CMR/CMR+
- RTCA

Kokį koregavimo signalo formatą pasirinkti, sužinosite pagal koregavimo sistemą.

#### Pokrypio jutiklis

Šiuo parametru sukonfigūruojamas pokrypio jutiklis "GPS TILT-Module".

Pokrypio jutiklį galite užsisakyti iš "Müller Elektronik", nurodę šį prekės numerį: 30302495.

#### RTK licencija, skirta "SMART-6L"

Kad galėtumėte dirbti su RTK koregavimo signalais, privalote turėti "DGPS/GLONASS" imtuvą "SMART-6L" ir RTK licenciją.

RTK licenciją galima gauti iš "Müller-Elektronik". Galite užsisakyti licenciją užsakydami imtuvą arba atsiųsti savo imtuvą.

### Pokrypio jutiklio "GPS TILT-Module" konfigūracija

Veiksmai

7.6

#### Pokrypio jutiklis "GPS TILT-Module" yra prijungtas.

- Traktorius pastatytas lygioje vietoje.
- ☑ Išorinės "ME-Lightbar" tvarkyklė deaktyvinta.
- Jeigu tarp terminalo ir pokrypio jutiklio prie kabelio prijungti kokie nors papildomi prietaisai (pvz., "ME-Lightbar"), atjunkite šiuos prietaisus. Pokrypio jutiklį reikia tiesiogiai susieti su terminalu. Užbaigus pokrypio modulio konfigūravimą, vėl prijunkite papildomus prietaisus.
- 2. Pamatuokite atstumą tarp GPS imtuvo ir žemės paviršiaus.
- 3. ljunkite terminalą.
- 4. Pokrypio jutiklio konfigūracijos ekrano įjungimas:

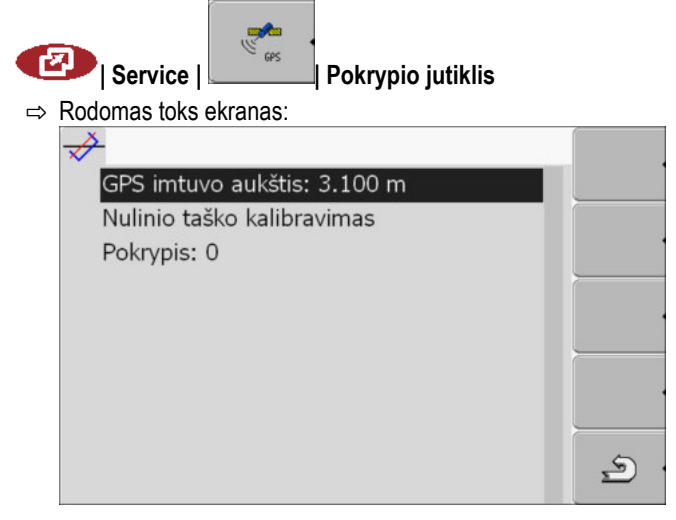

- 5. Eilutėje "GPS imtuvo aukštis" įveskite atstumą tarp GPS imtuvo ir žemės paviršiaus.
- 6. Traktorių pastatykite ant žinomo lygaus paviršiaus.
- 7. Spustelėkite eilutę "Nulinio taško kalibravimas".
  - ⇒ Sukalibruojama pokrypio jutiklio padėtis ant lygaus pagrindo.

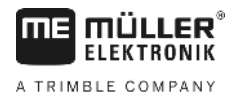

- ⇒ Sukalibravus eilutėje "Pokrypis" rodomas kampas "0". Kaskart traktoriui pakrypstant, rodomas kampas keičiasi.
- 8. Vėl prijunkite visus prietaisus, kurie buvo nesusieti konfigūruojant.

### 7.7 Išorinio šviesos diodo suaktyvinimas

Išorinį šviesos diodą prijungę prie terminalo, jį turite suaktyvinti.

Norėdami suaktyvinti išorinį šviesos diodą, turite suaktyvinti jo tvarkyklę.

Išorinę šviesinę juostą galite užsisakyti iš "Müller-Elektronik", nurodę šį prekės numerį: 30302490.

#### Veiksmai

1. ljunkite ekraną "Tvarkyklės":

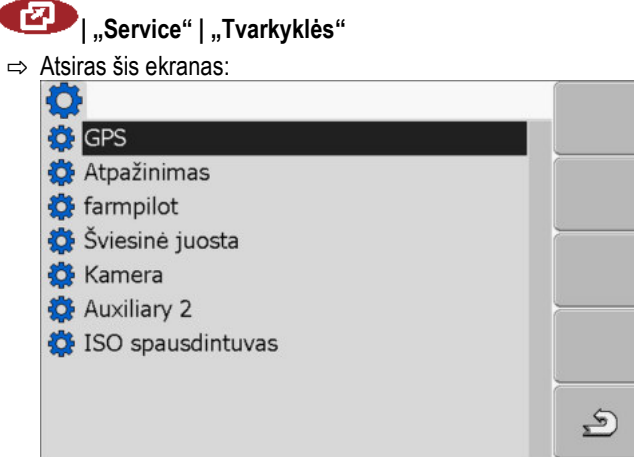

- Spustelėkite "Šviesinė juosta".
   Atsiranda įdiegtos tvarkyklės.
- 3. Spustelėkite tvarkyklę "Lightbar".

🖙 Šalia tvarkyklės rodomas simbolis 🎙

- 4. 0 Iš naujo paleiskite terminalą.
- ⇒ Jūs suaktyvinote išorinį šviesos diodą.

### 7.8 Kamera

| 7.8.1    | Kameros suaktyvinimas                                                                 |
|----------|---------------------------------------------------------------------------------------|
|          | Norėdami suaktyvinti kamerą, turite suaktyvinti jos tvarkyklę.                        |
| Veiksmai | <ol> <li>Ijunkite ekraną "Tvarkyklės":</li> <li>I "Service"   "Tvarkyklės"</li> </ol> |
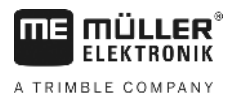

1

Kamera

S

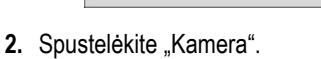

⇒ Atsiras šis ekranas:

Atpažinimas
 farmpilot
 Šviesinė juosta
 Kamera
 Auxiliary 2

🧔 GPS

3. Spustelėkite tvarkyklę "Kamera".

🔅 ISO spausdintuvas

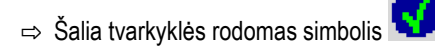

- 4. 0 Iš naujo paleiskite terminalą.
  - ⇒ Taikomosios programos "Service" pradiniame ekrane atsiranda šis funkcijos simbolis:

5. Jūs suaktyvinote vaizdo kameros tvarkyklę.

### 7.8.2 Kameros valdymas

Kamera naudojama **tik** žemės ūkio mašinų funkcijoms stebėti ne su saugumu susijusiose darbo zonose.

Kai kuriais atvejais kameros vaizdas ekrane gali atsirasti praėjus šiek tiek daugiau laiko. Ilgesnė vaizdo atsiradimo trukmė priklauso nuo atitinkamo terminalo naudojimo, ją taip pat gali veikti išoriniai veiksniai ir prietaisai.

|                   | Nelaimingo atsitikimo tikimybė dėl lėtesnio vaizdo perdavimo<br>Kyla pavojus per vėlai pastebėti greitai judančius objektus.                                  |  |  |  |  |
|-------------------|----------------------------------------------------------------------------------------------------|--|--|--|--|
| <b>A</b>          | Nenaudokite kameros kaip pagalbinės priemonės vairuodami transporto priemonę.                                                                                 |  |  |  |  |
|                   | <ul> <li>Nenaudokite kameros važiuodami gatvėmis.</li> </ul>                                                                                                  |  |  |  |  |
|                   | <ul> <li>Nenaudokite kameros įvažiuodami į sankryžas.</li> </ul>                                                                                              |  |  |  |  |
|                   | <ul> <li>Nenaudokite kameros važiuodami atbuline eiga.</li> </ul>                                                                                             |  |  |  |  |
|                   | <ul> <li>Nenaudokite kameros kaip pagalbinės vaizdo priemonės valdydami mašiną, ypač kai<br/>pavėluota reakcija gali sukelti riziką jūsų saugumui.</li> </ul> |  |  |  |  |
| Valduma alamantai |                                                                                                    |  |  |  |  |

Valdymo elementai

| Funkcijos simbolis | Reikšmė                 |
|--------------------|-------------------------|
|                    | Pasirinkti kitą kamerą. |

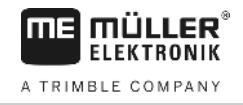

| Funkcijos simbolis | Reikšmė                                                                                                    |
|--------------------|----------------------------------------------------------------------------------------------------|
| •                  | Sukti vaizdą.                                                                                                    |
| MANU               | Artinti kameros vaizdą rankiniu būdu.                                                                                                    |
| MANU               | Tolinti kameros vaizdą rankiniu būdu.                                                                                                    |
| AUTO               | Suaktyvinti kameros automatinį režimą.<br>Automatiniu režimu kameros vaizdas rodomas automatiškai, kai jutiklis<br>siunčia signalą.<br>Veikia tik jei transporto priemonėje įrengtas tinkamas jutiklis. |
|                    | Išsaugoti kameros nustatymus.                                                                                                    |
| <b>2</b> .         | Išeiti iš kameros vaizdo.                                                                                                    |

Funkcinius klavišus galite spausti ir tada, kai kameros vaizdas rodomas viso ekrano režimu.

Veiksmai

- Jūs prijungėte ir suaktyvinote kamerą.
- 1. ljunkite ekraną "Kamera":

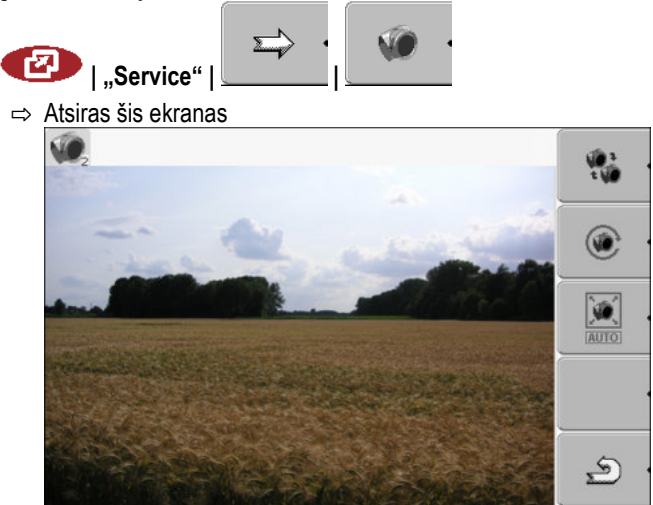

2. Kamerą valdykite funkciniais klavišais.

## 7.9 Vairalazdės klavišų konfigūracija

Naudodami terminalą, "ISOBUS" darbo kompiuterio funkcijas galite priskirti vairalazdės klavišams. Tokiam priskyrimui "ISOBUS" darbo kompiuteris ir vairalazdė turi atitikti ISOBUS standarto papildomos specifikacijos Nr. 2 reikalavimus.

MÜLLER ELEKTRONIK A TRIMBLE COMPANY

| 2-      |                                      |   | (5)                                  |
|---------|--------------------------------------|---|--------------------------------------|
| 0       |                                      |   | <u>به</u> .<br>چ                     |
| Funkcij | ios parinkimas                       |   |                                      |
| 1       | Galimų pasirinkti funkcijų sritis    | 4 | Žymeklis                             |
| 2       | "ISOBUS" darbo skaičiuoklės simbolis | 5 | Funkcijų priskyrimo klavišams sritis |
| 3       | Funkcijos simbolis                   |   |                                      |
|         |                                      |   |                                      |

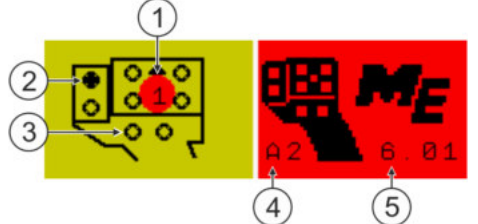

Funkcijų priskyrimas klavišams. Pavyzdyje naudojama "Müller-Elektronik" daugiafunkcė vairalazdė ("MFG").

| 1 | LED spalva (daugiafunkcės vairalazdės<br>šoninio jungiklio vieta) | 4 | Daugiafunkcės vairalazdės versija                        |
|---|-------------------------------------------------------------------|---|----------------------------------------------------------|
| 2 | Mygtukas, kuriam priskiriama funkcija                             | 5 | Daugiafunkcės vairalazdės programinės<br>įrangos versija |
| 3 | Kiti klavišai                                                     |   |                                                          |

| Funkcijos simbolis    | Reikšmė                      |
|-----------------------|------------------------------|
| ·                     | Informacija apie versiją     |
| •                     | Ištrina visus priskyrimus    |
| × ·                   | Ištrina pažymėtą priskyrimą  |
| <ul> <li>.</li> </ul> | Patvirtina visus priskyrimus |

Veiksmai

Taip suaktyvinsite šios funkcijos tvarkyklę:

1. ljunkite ekraną "Tvarkyklės":

- 😰 | "Service" | "Tvarkyklės"
- 2. Tvarkyklėje "Auxiliary 2" suaktyvinkite parinktį "Auxiliary2".

Vairalazdės klavišų konfigūracija

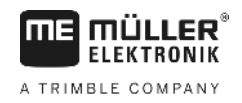

3. 🔍 - Iš naujo paleiskite terminalą.

Veiksmai

- Taip sukonfigūruosite mygtukų funkcijas:
- ☑ Vairalazdė ir "ISOBUS" darbo skaičiuoklė yra prijungtos ir palaiko protokolą "Auxiliary 2".
- ☑ Jūs suaktyvinote tvarkyklę "Auxiliary2".
- 1. ljunkite vairalazdės konfigūracijos ekraną:

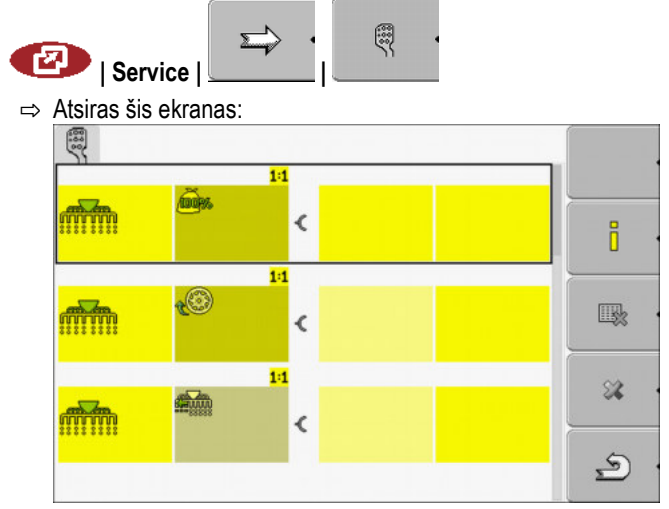

- ⇒ Kokie simboliai rodomi, priklauso nuo prijungtos "ISOBUS" darbo skaičiuoklės programinės įrangos. Šis ekrano vaizdas yra tik pavyzdys.
- Pasirinkite funkciją, kurią norite priskirti tam tikram klavišui.
   Atsiras šis ekranas:

| Alsilas sis ekialias. |  |
|-----------------------|--|
| Ţ                     |  |
|                       |  |
|                       |  |
|                       |  |
|                       |  |

- ⇒ Ekrano turinys priklauso nuo prijungtos vairalazdės programinės įrangos.
- Pasirinkite klavišą, kuriam ketinate priskirti pasirinktą funkciją. Šis ekrano vaizdas yra tik pavyzdys.

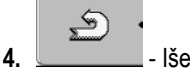

- Išeikite iš ekrano.

- 5. 0 Iš naujo paleiskite terminalą.
  - ⇒ Terminalą paleidus iš naujo, atsiranda ekranas, kuriame pateikiami priskyrimai.
     ⇒ Jeigu šis ekranas neatsiranda, atidarykite taikomąją programą "Service".
- 6. Patvirtinkite pranešimą "Slinkite žemyn iki pabaigos".
- 7. Sukamuoju reguliatoriumi sąrašą slinkite žemyn iki pat pabaigos.

× .

⇒ Dešinėje pusėje atsiras šis žalios spalvos simbolis:

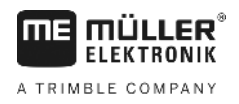

Ryškumo dieniniu arba naktiniu režimu nustatymas

-

- Patvirtinkite priskyrimus. Kaskart paleidę terminalą iš naujo, turite iš naujo patvirtinti priskyrimus.
- ⇒ Priskyrimą atlikote ir mašiną galite valdyti vairalazde.

## 7.10 Ryškumo dieniniu arba naktiniu režimu nustatymas

Šiame skyriuje sužinosite, kaip nustatyti ekrano ryškumą dieniniu arba naktiniu režimu.

#### Veiksmai

1. Iškvieskite taikomąją programą "Service":

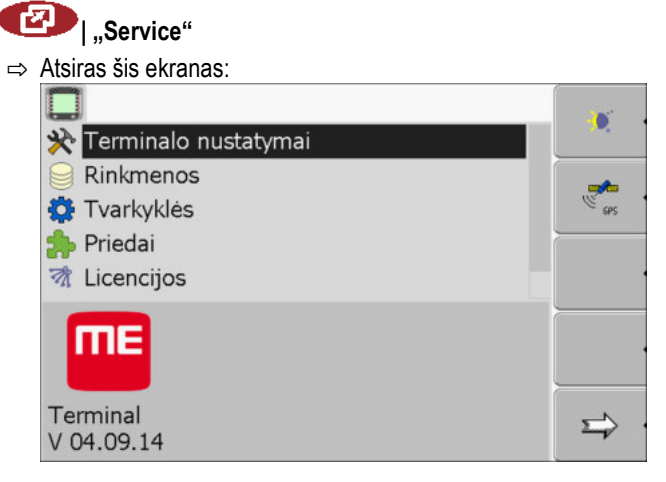

2. Perjunkite darbinį režimą.

Atsižvelgdami į tai, koks darbinis režimas šiuo metu yra suaktyvintas, pasirinkite vieną iš šių funkcijų simbolių:

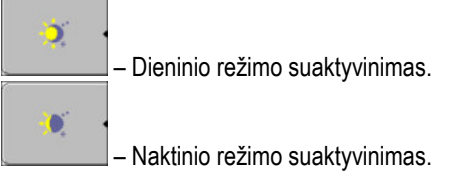

⇒ Iškart nustatomas ekrano ryškumas.

## 7.11

## Taikomųjų programų suaktyvinimas ir deaktyvinimas

Taikomąja programa "Service" galite suaktyvinti ir deaktyvinti kitas taikomąsias programas, įdiegtas terminale.

Taikomosios programos įdiegtos paketų arba vadinamųjų priedų (angl. "plug ins") forma. Viename priede gali būti kelios taikomosios programos.

Tam tikrą priedą galite deaktyvinti tada, kai, pavyzdžiui, jo nebenorite naudoti. Tada parinkimo meniu jis neberodomas.

| Priedo pavadinimas | Įeina šios taikomosios programos                           |  |  |
|--------------------|------------------------------------------------------------|--|--|
| Serial Interface   | Serijinė jungtis duomenims perduoti į borto<br>kompiuterį. |  |  |
| File Server        | Rinkmenų serveris                                          |  |  |
| Tractor-ECU        | Tractor-ECU                                                |  |  |

Programinės įrangos neriboto naudojimo licencijų suaktyvinimas

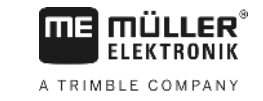

| Priedo pavadinimas | Įeina šios taikomosios programos |  |
|--------------------|----------------------------------|--|
| ISOBUS-TC          | ISOBUS-TC                        |  |
| TRACK-Leader       | TRACK-Leader                     |  |
|                    | SECTION-Control                  |  |
|                    | TRACK-Leader TOP                 |  |
|                    | VARIABLE RATE-Control            |  |
| FIELD-Nav          | FIELD-Nav                        |  |

Veiksmai

Taip suaktyvinsite ir deaktyvinsite priedus:

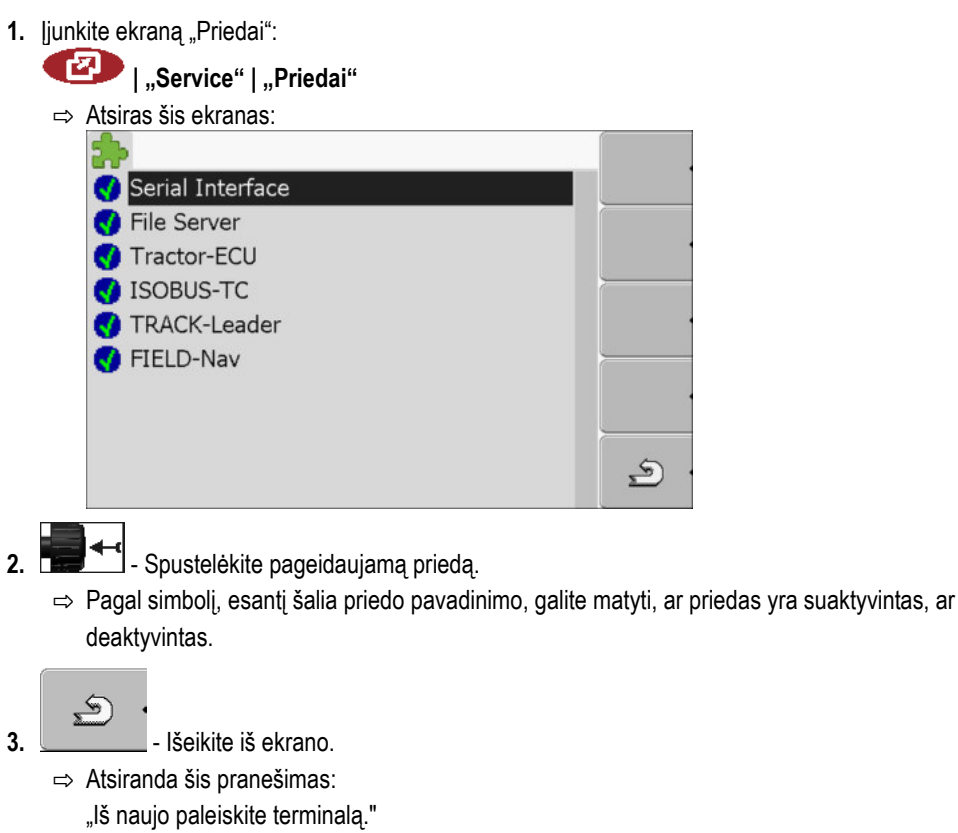

4. - Patvirtinkite.

5. 🔍 - Iš naujo paleiskite terminalą.

⇒ Parinkimo meniu rodomi suaktyvinti priedai.

7.12

## Programinės įrangos neriboto naudojimo licencijų suaktyvinimas

Terminale įdiegta keletas taikomųjų programų, kurias 50 valandų galite išbandyti. Tada jos automatiškai deaktyvinamos. Likusi nemokamo naudojimo trukmė rodoma skliaustuose šalia taikomosios programos pavadinimo.

Terminaluose, kurių kompiuterinės įrangos versija 1.4.1, šio meniu nėra. Licencijos suaktyvinamos "TRACK-Leader" taikomojoje programoje, ekrane "Informacija".

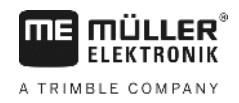

Norint suaktyvinti licenciją, reikalingas suaktyvinimo numeris, suteikiamas nusipirkus taikomąją programą iš "Müller-Elektronik". Suaktyvinimo numerį norėdami gauti telefonu arba elektroniniu paštu, mūsų darbuotojams pateikite šią informaciją:

- kodą (pateikiamas po taikomosios programos pavadinimu ekrane "Licencijų valdymas");
- terminalo serijos numerį (pateikiamas gaminio duomenų skydelyje terminalo galinėje pusėje);
- terminalo prekės numerį (pateikiamas gaminio duomenų skydelyje terminalo galinėje pusėje).

Veiksmai

Taip įvesite suaktyvinimo numerį:

1. ljunkite ekraną "Licencijos":

## I "Service" | "Licencijos"

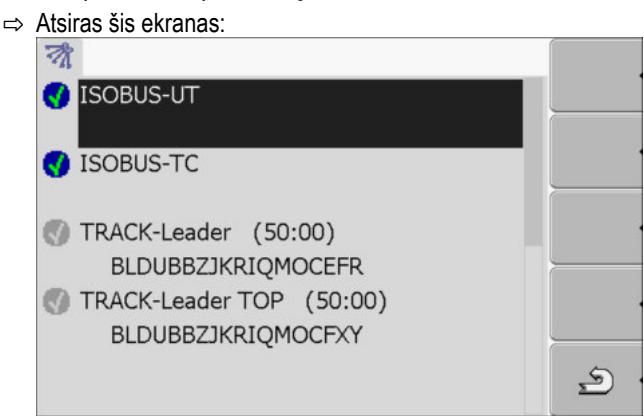

2. Spustelėkite pageidaujamą taikomąją programą.

| ⇒ | Atsiras šis el | kranas:            |          |
|---|----------------|--------------------|----------|
|   | -0             |                    |          |
|   |                |                    |          |
|   | Pavadinim.     | TRACK-Leader TOP   |          |
|   | Kodas:         | BQOFZKXHLZOMZMCFXY |          |
|   | Raktas:        |                    |          |
|   | Būsena:        | deaktyvinta        |          |
|   | Likęs laikas   | 5:                 |          |
|   |                |                    | <u>ب</u> |

- Laukelyje "Raktas" įveskite suaktyvinimo numerį. Suaktyvinimo numerį gausite nusipirkę programinės įrangos licenciją.
- 4. Patvirtinkite.

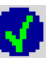

- ⇒ Ekrane "Licencijos" šalia taikomosios programos atsiranda šis simbolis: <
- ⇒ Taikomoji programa yra suaktyvinta. Taikomąją programą galite naudoti neribotai.

## 7.13 Terminalo paskirties nustatymas

Jeigu naudojate daugiau nei vieną terminalą, galite nustatyti tam tikro terminalo naudojimo paskirtį.

Galite pasirinkti vieną iš šių variantų:

- "Prisiregistravimas kaip ISOBUS-UT"
  - Suaktyvinkite šį parametrą, norėdami terminale matyti "ISOBUS" darbo skaičiuoklę. Daugeliu atvejų šis parametras turi būti suaktyvintas. Kai kuriose automatiškai vairuojamose žemės ūkio mašinose šis parametras turi būti deaktyvintas.

Rinkmenų trynimas iš USB atmintinės

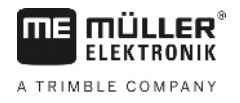

 "Rež. kaip pag. terminalas" Į terminalus, atliekančius pagalbinių terminalų funkciją, "ISOBUS" darbo skaičiuoklė duomenų nesiunčia.

Veiksmai

- 1. ljunkite ekraną "Terminalo konfigūracija": I "Service" | "Terminalo konfigūracija"
- 2. Sukonfigūruokite parametrą.

#### 7.14 Rinkmenų trynimas iš USB atmintinės

## PASTABA

#### Galite prarasti duomenis!

Ištrintų rinkmenų atkurti neįmanoma!

Tiksliai apsvarstykite, kurias rinkmenas norite ištrinti. 0

Ekrane "Rinkmenos" galite ištrinti rinkmenas iš USB atmintinės.

Ekrane "Rinkmenos" rodomos tik tos rinkmenos, kurios yra viename iš šių USB atmintinės aplankų:

- "Screencopy" šiame aplanke yra visos Jūsų sukurtos momentinės ekrano kopijos;
- ramai "ISOBUS-

Veiksmai

| <ul> <li>"Taskdata" – šiame ekrane yra visi užsakymo duomenys, skirti taikomajai programai "ISOB<br/>TC".</li> </ul>                                                                                  |
|----------------------------------------------------------------------------------------------------|
| <ul> <li>Ijunkite ekraną "Rinkmenos":</li> <li>I "Service"   "Rinkmenos"</li> <li>Atsiras šis ekranas:</li> <li>Image: Set Pools</li> </ul>                                                           |
| <ul> <li>Spustelėkite "USB atmintinė".</li> <li>⇒ Atsiranda aplankai "Screencopy" ir "Taskdata".</li> <li>⇒ Jeigu šie aplankai neatsiranda, vadinasi, jų neperkėlėte į USB atmintinę.</li> </ul>      |
| <ul> <li>Spustelėkite pageidaujamą aplanką.</li> <li>⇒ Rodomas aplanko turinys.</li> <li>Aplanke gali būti failai arba kiti aplankai.</li> <li>Jeigu nieko nerodoma, aplankas yra tuščias.</li> </ul> |
| <ol> <li>Pažymėkite trintiną rinkmeną.</li> <li>Ištrinkite rinkmeną (raudonas ženklas)</li> </ol>                                                                                                    |
| ⇔ Rinkmena ištrinama.<br>Talovklu trvnimas                                                                                                    |
| rapykų trymnas                                                                                                    |
| Norėdami paspartinti terminalo darbą, galite ištrinti duomenų talpyklas (angl. "pools").                                                                                                    |
| Talpykla - tai tarpinė terminalo atmintinė. Talpyklose laikinai saugomos iliustracijos arba tekstai.<br>Bėgant laikui, talpyklos tampa per didelės ir lėtina terminalo darbą.                         |

#### Kada ištrinti?

7.15

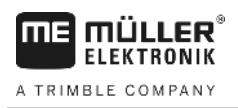

- Terminalui veikiant lėčiau nei įprasta.
- Kai to paprašo techninės priežiūros tarnyba.

Veiksmai

1. ljunkite ekraną "Rinkmenos":

| Ċ | 🔑   "Service"   "Rinkmenos" |  |
|---|-----------------------------|--|
| ⇒ | Atsiras šis ekranas:        |  |
|   |                             |  |
|   | USB                         |  |
|   | මළ්Pools                    |  |
|   |                             |  |

- 2. Spustelėkite "Talpyklos".
  - ⇒ Atsiranda keletas aplankų pavadinimų.
  - ⇒ Jeigu talpykla yra tuščia, nerodoma nieko.
- 3. Spustelėkite pageidaujamą aplanką.
  - ⇒ Rodomas aplanko turinys.

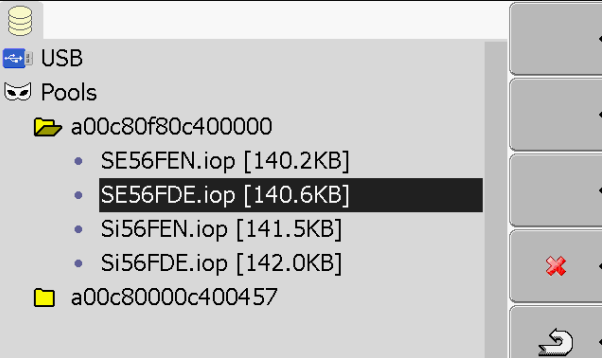

Aplankų pavadinimai yra taikomųjų programų, kurių laikinieji duomenys saugomi, ISO ID kodai.

- 4. Pažymėkite pageidaujamą rinkmeną.
- 5. Strinkite rinkmeną.
   ⇒ Rinkmena ištrinama.
- 6. 🔍 Iš naujo paleiskite terminalą.

## 7.16

## Funkcijos "Atpažinimas" suaktyvinimas

Norėdami suaktyvinti funkciją "Atpažinimas", turite suaktyvinti jos tvarkyklę.

Veiksmai

1. ljunkite ekraną "Tvarkyklės":

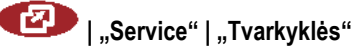

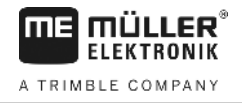

|          | <ul> <li>Atsiras šis ekranas:</li> <li>GPS</li> <li>Atpažinimas</li> <li>farmpilot</li> <li>Šviesinė juosta</li> <li>Kamera</li> <li>Auxiliary 2</li> <li>ISO spausdintuvas</li> </ul>                                                                                                    |
|----------|----------------------------------------------------------------------------------------------------|
|          | 2. Spustelėkite "Atpažinimas".                                                                                                    |
|          | <ul> <li>Spustelėkite tvarkyklę "DiagnosticsServices".</li> <li>⇒ Šalia tvarkyklės rodomas simbolis</li> </ul>                                                                                                    |
|          | <ul> <li>4. ● Iš naujo paleiskite terminalą.</li> <li>⇒ Taikomosios programos "Service" pradiniame ekrane atsiranda šis funkcijos simbolis:</li> <li>■ Jūs suaktyvinote funkciją "Atpažinimas".</li> </ul>                                                                                                    |
| 7.16.1   | <b>Atpažinimas</b><br>Ekrane "Atpažinimas" pateikiama daug informacijos, kuri itin svarbi techninės priežiūros tarnybai.<br>Šiame ekrane techninės priežiūros tarnyba gali nustatyti, kokios programinės ir kompiuterinės įrangos<br>versijos yra įdiegtos Jūsų terminale. Tokiu būdu galima greičiau aptikti esamas klaidas. |
| 7.17     | Momentinės ekrano kopijos                                                                                                    |
|          | Momentinė ekrano kopija - tai ekrano nuotrauka.                                                                                                    |
|          | Jeigu naudojant terminalą įvyksta klaida, techninės priežiūros tarnyba Jūsų gali paprašyti padaryti<br>momentinę ekrano kopiją.                                                                                                    |
|          | <ul> <li>Momentinę ekrano kopiją galite:</li> <li>elektroniniu paštu nusiųsti techninės priežiūros tarnybai, el. pašto adresas: service@mueller-<br/>elektronik.de;</li> <li>nusiųsti į portalą "farmpilot" (jeigu esate suaktyvinę portalą "farmpilot").</li> </ul>                                                          |
| 7.17.1   | Momentinių ekrano kopijų funkcijos konfigūracija                                                                                                    |
| Veiksmai | ☑ Jūs suaktyvinote funkciją "Atpažinimas". [→ 45]                                                                                                    |
|          | <ol> <li>Paleiskite taikomąją programą "Service":</li> <li>         I "Service"       </li> <li>         I "Service"       </li> <li>         I "Skvieskite ekraną "Atpažinimas".     </li> </ol>                                                                                                    |

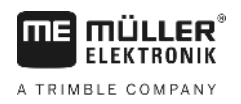

- 3. Spustelėkite "Moment. ekr. kopijos nustatymai".
- Spustelėkite "Aktyvuoti moment. ekr. kopijas".
   ⇒ Simboliu parodoma funkcijos būsena:

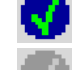

- Funkcija suaktyvinta

토 - Funkcija deaktyvinta

- Spustelėkite "Saugojimo vieta".
   ⇒ Eilutė pažymima apvadu.
- 6. Pasirinkite "USB atmintinė", norėdami momentines ekrano kopijas įrašyti į USB atmintinę.
- 7. Pasirinkite "Portalas", norėdami momentines ekrano kopijas persiųsti į portalą "farmpilot".

## 7.17.2 Momentinių ekrano kopijų kūrimas

Veiksmai

☑ Jūs suaktyvinote funkcija "Momentinės ekrano kopijos".

- ISB atmintinė yra įkišta į terminalą, jeigu joje norėsite įrašyti momentines ekrano kopijas.
- 1. Iškvieskite bet kurį ekraną:
- 2. Paeiliui paspauskite ir nuspaudę trumpai palaikykite šiuos mygtukus:

(senesniuose terminaluose mygtukus reikia spausti atvirkštine eilės tvarka).

⇒ Kol kuriama momentinė ekrano kopija, ekrano viduryje rodomas fotoaparato simbolis:

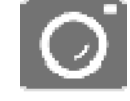

- ⇒ Momentinė ekrano kopija yra sukurta tik tada, kai pranyksta fotoaparato simbolis.
- ➡ Momentinę ekrano kopiją rasite toje vietoje, kurią nustatėte parinktyje "Saugojimo vieta". USB atmintinėje momentinės ekrano nuotraukos įrašomos į aplanką "ScreenCopy".

## 7.18 "CanTrace" nustatymai

"CanTrace" - tai funkcija, sudaranti duomenų mainų tarp terminalo ir prijungtų darbo skaičiuoklių protokolą. Į protokolą įtraukti duomenys techninės priežiūros tarnybai padeda atpažinti galimas sistemos klaidas.

Jeigu naudojant terminalą įvyksta klaida, techninės priežiūros tarnyba Jūsų gali paprašyti suaktyvinti "CanTrace" funkciją.

Šią funkciją suaktyvinkite tik techninės priežiūros tarnybos prašymu.

Veiksmai

1. ljunkite ekraną "CanTrace nustatymai":

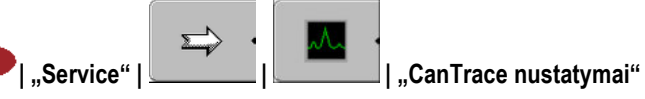

- 2. Spustelėkite "Trukmė (min.)".
- Nustatykite trukmę. Įveskite, kiek laiko po terminalo paleidimo iš naujo bus sudaromas komunikacijos protokolas. Komunikacijos protokolas gali trukti nuo vienos iki penkių minučių.
- 4. Spustelėkite "Saugojimo vieta".
- 5. Pasirinkite saugojimo vietą.

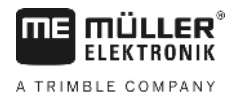

- Pasirinkite "USB atmintinė", norėdami duomenis įrašyti į USB atmintinę. USB atmintinė turi būti įkišta į terminalą.
- Pasirinkite "Portalas", norėdami duomenis persiųsti į portalą "farmpilot". Tokiu atveju "farmpilot" turi būti suaktyvintas.
- 8. Spustelėkite "Aktyvuoti CanTrace".

⇒ Simboliu parodoma funkcijos būsena.

⇒ Šalia "Aktyvuoti CanTrace" turi atsirasti simbolis

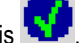

- 9. 🔍 Iš naujo paleiskite terminalą.
  - ➡ Terminalą paleidus iš naujo, "CanTrace" sudaro terminalo ir darbo skaičiuoklės komunikacijos protokola.
- 10. Kol baigsis nustatyta "CanTrace" veikimo trukmė, terminalą palikite įjungtą.
  - ⇒ "CanTrace" funkcija deaktyvinama automatiškai.
- 11. Jeigu saugojimo vieta pasirinkote USB atmintinę, patikrinkite, ar USB atmintinėje yra rinkmena

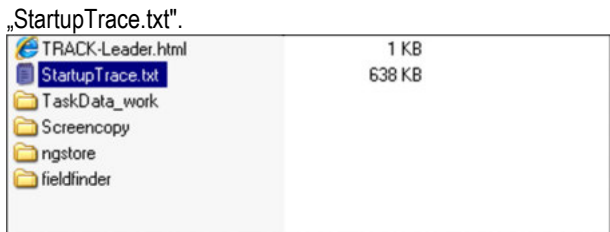

- 12. Jeigu šios rinkmenos nėra, turite pakartoti "CanTrace" funkciją.
- Rinkmeną "StartupTrace.txt" elektroniniu paštu nusiųskite techninės priežiūros skyriui. Jeigu saugojimo vieta pasirinkote "Portalas", ši rinkmena persiunčiama automatiškai.

## 7.19 ISO spausdintuvo aktyvinimas

Norėdami suaktyvinti GPS imtuvą, turite suaktyvinti jo tvarkyklę.

Veiksmai

**1.** ljunkite ekraną "Tvarkyklės":

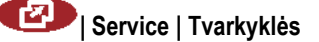

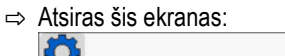

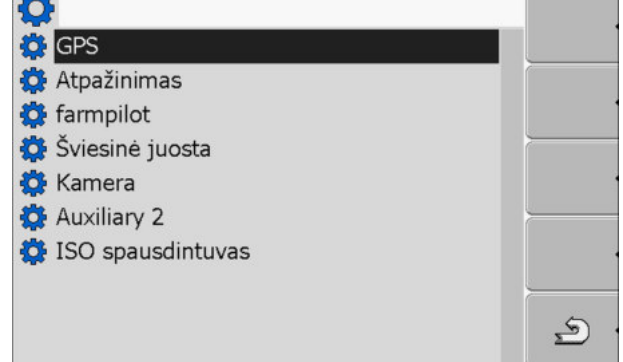

- Spustelėkite ISO spausdintuvas.
   ⇒ Atsiranda įdiegtos tvarkyklės.
- 3. Spustelėkite tvarkyklę ISO spausdintuvas.
  - ⇒ Šalia tvarkyklės rodomas simbolis

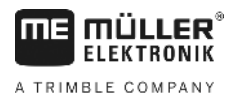

ISO spausdintuvo aktyvinimas

4. 🔍 - Iš naujo paleiskite terminalą.

Transporto priemonės profilio įterpimas

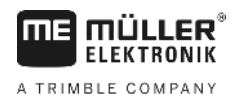

#### Taikomoji programa "Tractor-ECU" 8

Taikomoji programa "Tractor-ECU" naudojama informacijai apie transporto priemonę, kurioje sumontuotas terminalas, apibendrinti. "Tractor-ECU" gali perduoti šia informacija į kitas taikomąsias programas (pvz., GPS imtuvo padėtį į "TRACK-Leader" arba "SECTION-Conrtol") arba į prijungtą "ISOBUS" darbo kompiuterį (GPS signalą kaip greičio šaltinį).

Taikomaja programa "Tractor-ECU" galite:

- sukurti kiekvienos transporto priemonės profilį su jau būdingais nustatymais;
- įvesti, kokie jutikliai yra sumontuoti transporto priemonėje;
- įvesti GPS imtuvo padėtį.

Jeigu naudojate automatinio vairavimo funkcija, galite įvesti tik GPS imtuvo padėtį. [→ 57]

Paleidus taikomają programą "Tractor-ECU", atsiranda šis ekranas:

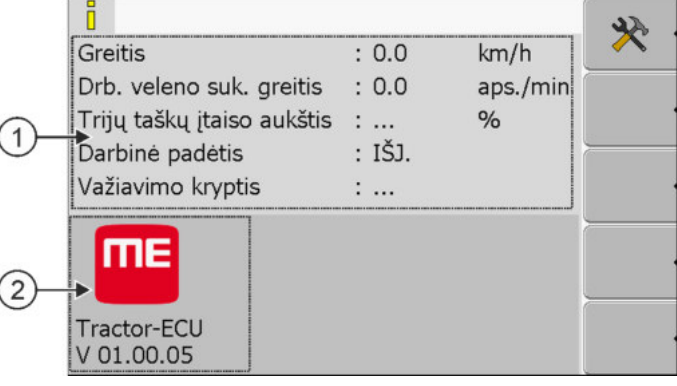

Taikomosios programos "Tractor-ECU" pradinis ekranas

Pagrindinė sritis Versijos numeris (2) (1)Esamy parametry rodmuo. Taikomosios programos pavadinimas ir įdiegtos programinės įrangos versija.

Jeigu ekrane tam tikro parametro dydis rodomas "...", vadinasi, atitinkamas jutiklis yra neprijungtas.

| Funkcijos<br>simbolis | Reikšmė                                |
|-----------------------|----------------------------------------|
| *                     | Iškviesti transporto priemonių sąrašą. |

8.1

## Transporto priemonės profilio įterpimas

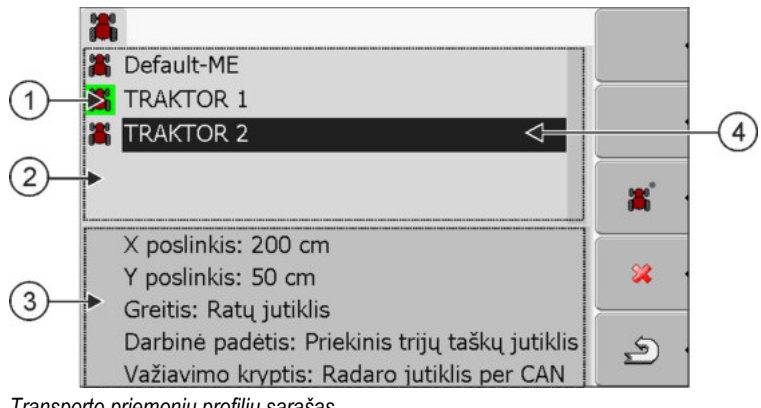

Transporto priemonių profilių sąrašas

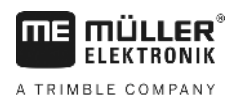

Transporto priemonės profilio parame a

| ətrų | konfi | gūraci | j |
|------|-------|--------|---|
|      |       |        |   |

| 1 | Suaktyvintas transporto priemonės profilis (simbolis pažymėtas žaliai) | 3 | Informacija apie pažymėtą transporto priemonės profilį |
|---|------------------------------------------------------------------------|---|--------------------------------------------------------|
| 2 | Visų galimų pasirinkti transporto priemonių profilių sąrašas           | 4 | Žymeklis                                               |

| Funkcijos<br>simbolis | Reikšmė                                         |
|-----------------------|-------------------------------------------------|
| ж.                    | Transporto priemonės profilio įterpimas         |
| *                     | Transporto priemonės profilio ištrinti negalima |
| *                     | Ištrinti transporto priemonės profilį           |
| <u>م</u>              | Grįžti                                          |

#### Veiksmai

1. Iškvieskite taikomąją programą "Tractor-ECU":

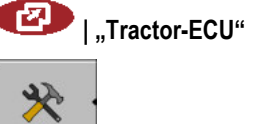

- lškvieskite transporto priemonių sąrašą.
- e,

2.

3.

- Įterpkite naują transporto priemonės profilį.
- ⇒ Ekrane atsiranda naujas transporto priemonės profilis.
- ⇒ Galite sukonfigūruoti naujo transporto priemonės profilio parametrus.

8.2

## Transporto priemonės profilio parametrų konfigūracija

Transporto priemonės profilyje galite nustatyti, kokius jutiklius naudojate.

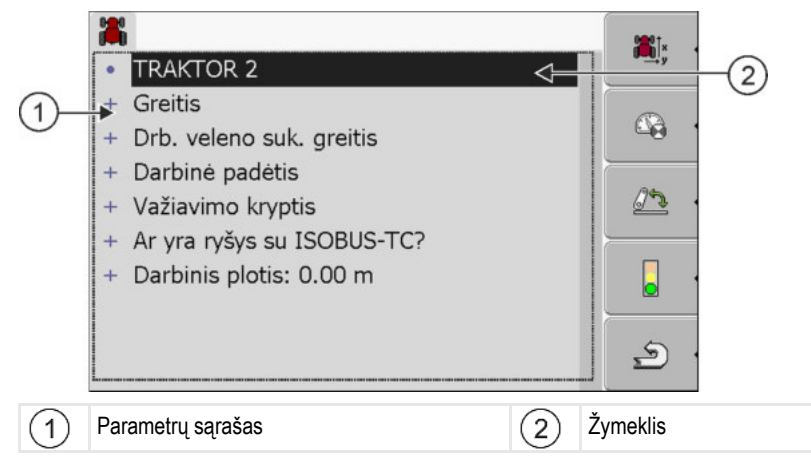

Transporto priemonės profilio parametrų konfigūracija

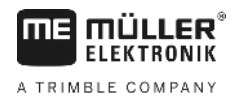

| Funkcijos<br>simbolis | Reikšmė                                                          | Atsiranda tik tuo atveju, jei                                                                                                    |
|-----------------------|------------------------------------------------------------------|----------------------------------------------------------------------------------------------------|
|                       | ljungti ekraną "Nustatymai".<br>Įvesti GPS imtuvo padėtį [→ 57]. |                                                                                                    |
|                       | Suaktyvinti transporto priemonės profilį                         | pasirinktas transporto priemonės profilis nėra suaktyvintas.                                                                                          |
| A                     | Grįžti                                                           |                                                                                                    |
| - <b>C</b>            | Sukalibruoti greičio jutiklį                                     | greičiui matuoti naudojamas ratų<br>jutiklis arba radaro jutiklis. Jutiklis<br>prijungtas prie terminalo.                                             |
|                       | Sukalibruoti darbinės padėties jutiklį                           | Darbinei padėčiai pamatuoti<br>naudojamas priekinis trijų taškų jutiklis<br>arba galinis trijų taškų jutiklis. Jutiklis<br>prijungtas prie terminalo. |

Veiksmai

1. Iškvieskite taikomają programą "Tractor-ECU":

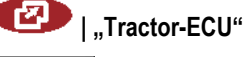

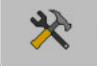

2.

- Iškvieskite transporto priemonių sąrašą.
- 3. Pasirinkite transporto priemonės profilį.
- 4. Pakeiskite pageidaujamus parametrus. Taip pat galite pakeisti transporto priemonės profilio pavadinimą.

#### Transporto priemonės profilio parametrai

Rodomi tik tie parametrai, kuriuos galite sukonfigūruoti savo terminalo kompiuterine įranga.

Konfigūruodami jutiklius turite ne tik pasirinkti, koks jutiklis sumontuotas, bet ir tai, kaip jutiklis prijungtas prie terminalo.

Gali būti du atvejai:

- Jutiklis prie terminalo prijungtas per serijinę jungtį (jungtis B). (Pvz.: darbinės padėties jutiklis, visi jutikliai, kuriuos galima prijungti per 7 polių signalinį kištukinį lizdą). Taip prijungtų jutiklių parametrai yra be nuorodos "per CAN".
- Vienas jutiklis prijungtas prie "ISOBUS" ir jo signalas pasiekia terminalą per CAN jungtį (jungtis
   A). Šių jutiklių parametrai visada yra su nuoroda "per CAN".

#### Greitis

Greičio jutiklio konfigūracija. Jutiklis matuoja greitį.

#### Galimos vertės:

- "Deaktyvinta"
  - Greičio nematuoja joks jutiklis.

- "Ratų jutiklis"
  - Ratų jutiklis prijungtas prie terminalo. Ratų jutiklį reikia sukalibruoti [-+ 55].
- "Radaro jutiklis"
   Radaro jutiklis prijungtas prie terminalo. Radaro jutiklį reikia sukalibruoti [→ 55].
- "GPS imtuvas"
- Greitis matuojamas GPS imtuvu.
- "Nenustatytas jutiklis per CAN"
   Ratų jutiklis arba radaro jutiklis prie terminalo prijungtas "CAN" jungtimi.
- "Radaro jutiklis per CAN"
   Radaro jutiklis prie terminalo prijungtas "CAN" jungtimi.
- "Ratų jutiklis per CAN"
   Ratų jutiklis prie terminalo prijungtas "CAN" jungtimi.

#### Darbinio veleno sukimosi greitis

Darbinio veleno sukimosi greičio jutiklio konfigūracija. Jutiklis matuoja darbinio veleno sukimosi greitį.

#### Galimos vertės:

- "Deaktyvinta"
   Darbinio veleno sukimosi greičio nematuoja joks jutiklis.
- "Pr. suk. greičio jutiklis"
- Sukimosi greičio jutiklis, esantis darbinio veleno priekyje.
- "Gal. suk. greičio jutiklis" Sukimosi greičio jutiklis, esantis darbinio veleno gale.
  "Impulsai/aps."
  - "impulsu skaičius, kurį darbinis velenas perduoda per vieną apsuką.

#### Darbinė padėtis

Šiuo parametru galite nurodyti, ar yra darbinės padėties daviklis, ir kokiu būdu šio jutiklio signalas perduodamas terminalui.

#### Galimos vertės:

"Deaktyvinta"

Darbinės padėties nematuoja joks jutiklis.

"Priekyje per kištuką B"

Darbinės padėties daviklis yra priekiniame kėlimo mechanizme arba priekiniame kėlimo mechanizme sumontuotame darbo įtaise. Jutiklis prijungtas prie terminalo kištuku B. Darbinės padėties daviklį reikia sukalibruoti [→ 55].

- "Gale per kištuką B Darbinės padėties daviklis yra užpakaliniame prijungimo mechanizme arba užpakaliniame prijungimo mechanizme sumontuotame darbo įtaise. Jutiklis prijungtas prie terminalo kištuku B. Darbinės padėties daviklį reikia sukalibruoti [→ 55].
- "Nenustatytas jutiklis per CAN"

Yra darbinės padėties daviklis, perduodantis darbo įtaiso darbinės padėties duomenis. Šis jutiklis prijungtas prie "ISOBUS" darbo kompiuterio arba kito terminalo. Signalas perduodamas terminalui per CAN.

"Priekinis per CAN"

Yra darbinės padėties daviklis, perduodantis transporto priemonės priekyje esančio darbo įtaiso darbinės padėties duomenis. Šis jutiklis prijungtas prie "ISOBUS" darbo kompiuterio arba kito terminalo. Signalas perduodamas terminalui per CAN.

"Galinis per CAN"

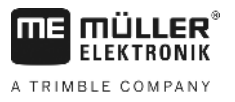

Yra darbinės padėties daviklis, perduodantis transporto priemonės užpakalyje esančio darbo įtaiso darbinės padėties duomenis. Šis jutiklis prijungtas prie "ISOBUS" darbo kompiuterio arba kito terminalo. Signalas perduodamas terminalui per CAN.

#### Važiavimo kryptis

Naudodami šį parametrą sukonfigūruosite, ar terminalas gali priimti važiavimo krypties signalą ir iš kur jis gaunamas. Kai rodomas važiavimo krypties signalas, taikomoji programa "TRACK-Leader" teisingai rodo pervažiavimą važiuojant atgal.

Galimos vertės:

"Deaktyvinta"

Prie terminalo neprijungtas važiavimo krypties jutiklis. Jei važiavimo krypties signalą siunčia kitas "ISOBUS" prietaisas, signalas neblokuojamas.

"Nenustatytas jutiklis per CAN"

Terminalas per "CAN" gauna važiavimo krypties signalą, kurio šaltinis nenustatytas.

- "Radaro jutiklis per CAN"
   Radaro jutiklis su važiavimo krypties atpažinimo funkcija prijungtas prie terminalo "CAN" jungtimi.
- "Ratų jutiklis per CAN"
   Ratų jutiklis su važiavimo krypties atpažinimo funkcija prijungtas prie terminalo "CAN" jungtimi.
- "Važiavimo krypties jutiklis"

Važiavimo krypties signalas prijungtas prie serijinės terminalo jungties. Neveikia, kai prie terminalo prijungtas darbinės padėties jutiklis.

"Apgręžimas" Šiuo parametru apgręžiama signalo reikšmė. Veikia tik kartu su parametru "Važiavimo krypties jutiklis".

### Ar yra ryšys su ISOBUS-TC?

Šiuo parametru nustatote, ar taikomoji programa "Tractor-ECU" turi keistis duomenimis su taikomaja programa "ISOBUS-TC". Ši taikomoji programa perduoda: Skaitiklių vertes, darbinę padėtį, GPS imtuvo padėtį.

Išjunkite šio parametro aktyvinimą tik tada, kai šis terminalas naudojamas kaip antrasis terminalas, ir GPS imtuvas prijungtas prie kito terminalo.

#### **Darbinis plotis**

Kad būtų galima apskaičiuoti apdorotą plotą, dydis perduodamas į taikomąją programą "ISOBUS-TC".

Visų pirma, parametras suteikia galimybę registruoti apdorotą plotą, kai dirbate ne su "ISOBUS" transporto priemonėmis, kai dirbate naudodami "TRACK-Leader" be "ISOBUS" darbo kompiuterio ir kai tuo pačiu metu naudojate taikomąją programą "ISOBUS-TC" su ISO-XML užduotimis.

Esant šiai situacijai į "ISOBUS-TC" paprastai neperduodami jokie transporto priemonių duomenys. Kad vėliau galėtumėte apskaičiuoti apdoroto lauko plotą naudodamiesi dirvos lauko žemėlapiu, galite įvesti darbinį plotį.

Šią funkciją galite naudoti tik tada, kai turite darbinės padėties jutiklį.

Baigę darbą su ne "ISOBUS" mašina nepamirškite taikomojoje programoje "Tractor-ECU" įvesti kitą mašinos profilį, kad nebūtų perduotas tas pats darbinis plotis.

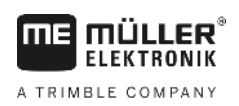

Veiksmai

#### 8.2.1 Greičio jutiklio kalibravimas

4.

Greičio jutiklį kalibruodami 100 metrų metodu, nustatysite impulsų skaičių, kurį greičio jutiklis priima 100 metrų atkarpoje.

Jeigu greičio jutiklio impulsų skaičių jau žinote, jį galite įvesti rankiniu būdu.

- ☑ Jūs pamatavote ir pažymėjote 100 m atkarpą. Atkarpa turi atitikti laukų sąlygas. Taigi turite važiuoti pieva arba laukais.
- Transporto priemonė su prijungta mašina yra parengta nuvažiuoti 100 m ir stovi pažymėtos atkarpos pradžioje.
- ☑ Prie terminalo prijungtas ratų jutiklis arba radaro jutiklis.
- Darametre "Greitis" esate pasirinkę "Ratų jutiklis" arba "Radaro jutiklis".
- 1. Iškvieskite taikomają programą "Tractor-ECU":

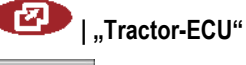

- Iškvieskite transporto priemonių sąrašą.
- 3. Pasirinkite transporto priemonės profilį.

| - Paspauskite.       |    |
|----------------------|----|
| Atsiras šis ekranas: |    |
| Kalibravimas         |    |
| - Impulsų / 100 m    |    |
| 1. Pradekite         |    |
| 3 Sustabdykite       |    |
|                      | 88 |
| Impulsų jutiklis 0   |    |
|                      | 2  |

 Norėdami taikyti 100 m metodą: terminale sekite veiksmų eigą. ARBA

Norėdami skaičių įvesti rankiniu būdu: 📰 🗂 - įveskite skaičių.

- 6. Grjžkite j transporto priemonės profilj.
- ⇒ Sukalibravote greičio jutiklį.

### 8.2.2 Darbinės padėties jutiklio konfigūracija

Jeigu darbinės padėties daviklis prijungtas prie terminalo kištuku B, tai terminalui reikia nurodyti, koks yra jutiklio funkcionavimo principas.

Nustatydami konfigūraciją, turite pasirinkti vieną iš trijų jutiklio tipų:

"analoginis"

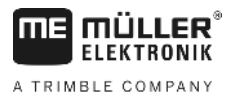

Naudojate analoginį darbinės padėties jutiklį, matuojantį trijų taškų prijungimo mechanizmo aukštį procentais.

- "skaitmeninis" Naudojate skaitmeninį, ISO sistemos standarto ISO 11786 reikalavimus atitinkantį darbinės padėties daviklį. Jutiklis per signalo kištukinį lizdą prijungtas prie terminalo.
   "ME-jutiklis Y"
  - Naudojate "Müller-Elektronik" darbinės padėties daviklį. Jutiklis prijungtas prie terminalo.

Veiksmai

- ☑ Darbinės padėties jutiklis prie terminalo prijungtas tiesiogiai arba per signalo kištukinį lizdą.
- Parametre "Darbinė padėtis" esate pasirinkę "Priekinis trijų taškų jutiklis" arba "Galinis trijų taškų jutiklis".
- 1. Iškvieskite taikomąją programą "Tractor-ECU":

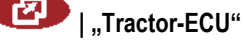

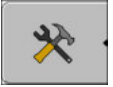

2.

4.

Iškvieskite transporto priemonių sąrašą.

3. Pasirinkite transporto priemonės profilį.

| *                                           | Kalibravimas                                                  |  |
|---------------------------------------------|---------------------------------------------------------------|--|
|                                             | - Trijų taškų jutiklis-                                       |  |
| Jutiklio tipas                              | analoginis                                                    |  |
| Apgręžimas                                  | Ne                                                            |  |
| 1. Pereikite prie tr<br>patvirtinkite spust | ijų taškų darbinėje padėtyje ir<br>elėdami funkcijos simbolį. |  |

- 5. Pasirinkite jutiklio rūšį.
- Pasirinkite, ar apgręžti signalą. Signalą apgręžti tikslinga tik pasirinkus "skaitmeninis" arba "MEjutiklis Y".
- Jeigu pasirinkote "skaitmeninis" arba "ME-jutiklis Y": Grįžkite į transporto priemonės profilį.

ARBA

Jeigu pasirinkote "analoginis": nustatykite tokį trijų taškų pakabos aukštį, nuo kurio prasideda darbinė padėtis.

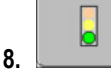

- Spustelėkite, kad patvirtintumėte.
- 9. Grįžkite į transporto priemonės profilį.
- ⇒ Sukonfigūravote darbinės padėties jutiklį.

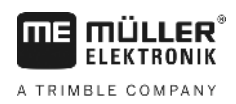

#### 8.2.3 GPS imtuvo padėties įvestis

Jeigu sumontavote ir prijungėte GPS imtuvą, turite įvesti tikslią jo padėtį.

Norėdami įvesti tikslią GPS imtuvo padėtį, turite pamatuoti atstumą tarp GPS imtuvo ir išilginės ašies bei vadinamojo pakabos taško [→ 58].

Įvedant šį atstumą svarbu, ar GPS imtuvas įrengtas į kairę, ar į dešinę nuo traktoriaus išilginės ašies ir ar jis yra už pakabos taško.

| Kur įrengtas GPS imtuvas?    | Atstumo įvedimas |
|------------------------------|------------------|
| Į dešinę nuo išilginės ašies | У                |
| Į kairę nuo išilginės ašies  | - у              |
| Prieš pakabos tašką          | x                |
| Už pakabos taško             | - X              |

#### Veiksmai

1. Iškvieskite taikomąją programą "Tractor-ECU":

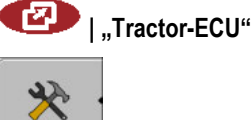

2.

4.

- Iškvieskite transporto priemonių saraša.
- 3. Pasirinkite transporto priemonės profilį.

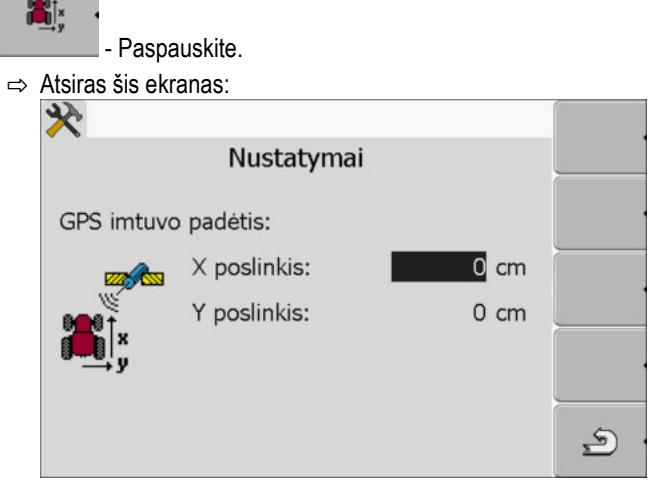

- 5. Pamatuokite GPS imtuvo padėtį. Tolesniuose poskyriuose sužinosite, kaip tai padaryti.
- 6. Pamatuota atstuma įveskite laukeliuose "X poslinkis" ir "Y poslinkis".

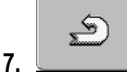

Grįžkite į transporto priemonės profilį.

⇒ [vedėte pasirinkto transporto priemonės profilio GPS imtuvo padėtį.

#### Jeigu mašinoje yra "ISOBUS" darbo skaičiuoklė

Toliau pateikiamame brėžinyje parodyti atstumai, kuriuos turite išmatuoti skirtingose mašinose.

Transporto priemonės profilio suaktyvinimas

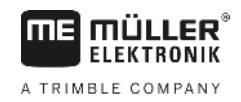

|          | GPS ii                                                                       | Tutvas mašinoje su "ISOBUS"                                                                                                    | 2                                                                                 |                                                                                                    |
|----------|------------------------------------------------------------------------------|----------------------------------------------------------------------------------------------------|-----------------------------------------------------------------------------------|----------------------------------------------------------------------------------------------------|
|          | •                                                                            | Pakabos taškas, esant prikabinamiems ir                                                                                                    | •                                                                                 | GPS imtuvas                                                                                               |
|          | (1)                                                                          | primontuojamiems padargams<br>Primontuojami ir prikabinami padargai                                                                                                    | $\bigcirc$                                                                        | Savaeigis                                                                                                 |
|          | y                                                                            | Y poslinkio atstumas tarp išilginės ašies<br>ir GPS imtuvo                                                                                                    | x                                                                                 | X poslinkio atstumas                                                                                      |
| veiksmai | rap n<br>☑ N<br>☑ D<br>1. P<br>2. F<br>3. F<br>4. F                          | laudojamo padargo darbo skaičiuoklė priju<br>Parbo skaičiuoklėje sukonfigūruota padargo<br>Pamatuokite atstumą tarp primontuojamo a<br>Pamatuotą atstumą įveskite parametro "X p<br>Pamatuokite atstumą tarp mašinos išilginės<br>Pamatuotą atstumą įveskite parametro "Y p | ungta prie<br>o geomet<br>ar prikabin<br>poslinkis"<br>s ašies ir o<br>poslinkis" | terminalo.<br>rija.<br>namo padargo pakabos taško ir GPS imtuvo.<br>eilutėje.<br>GPS imtuvo.<br>eilutėje. |
| Veiksmai | Taip nustatysite savaeigių priemonių su "ISOBUS" darbo skaičiuokle atstumus: |                                                                                                    |                                                                                   | skaičiuokle atstumus:                                                                                     |
|          | ØN                                                                           | laudojamo padargo darbo skaičiuoklė priji                                                                                                    | ungta prie                                                                        | terminalo.                                                                                                |
|          | 🗹 Darbo skaičiuoklėje sukonfigūruota padargo geometrija.                     |                                                                                                    |                                                                                   |                                                                                                    |
|          | <b>1</b> . P                                                                 | arametro "X poslinkis" eilutėje įveskite "0                                                                                                    | cm".                                                                              |                                                                                                    |
|          | <b>2</b> . P                                                                 | amatuokite atstumą tarp mašinos išilginė:                                                                                                    | s ašies ir (                                                                      | GPS imtuvo.                                                                                               |
|          | <b>3.</b> P                                                                  | amatuotą atstumą įveskite parametro "Y į                                                                                                    | poslinkis"                                                                        | eilutėje.                                                                                                 |
| 8.3      | Trar                                                                         | nsporto priemonės profilio s                                                                                                    | suakty                                                                            | vinimas                                                                                                   |
|          | Norėd<br>profilį.                                                            | ami dirbti pagal pasirinktus parametrus, ti                                                                                                    | urite suak                                                                        | tyvinti naudojamos transporto priemonės                                                                   |
| Veiksmai | 1. Iš                                                                        | škvieskite taikomąją programą "Tractor-EC                                                                                                    | CU".                                                                              |                                                                                                    |

V8.20191001

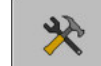

2.

4.

- Iškvieskite transporto priemonių sąrašą.
- 3. Pasirinkite transporto priemonės profilį.
  - - Suaktyvinkite transporto priemonės profilį.

## 9 Užsakymų vykdymo programa "ISOBUS-TC"

## 9.1 Apie "ISOBUS-TC"

"ISOBUS-TC" yra "Müller-Elektronik" taikomoji programa, kurią naudojant "ISOBUS" terminale sukuriama jungtis tarp "ISOBUS" darbo kompiuterio, taikomosios programos "TRACK-Leader" ir dirvos lauko žemėlapio.

Naudodami "ISOBUS-TC" galite:

- terminale planuoti ir apdoroti ISO-XML užduotis,
- apdoroti ISO-XML užduotis, kurias suplanavote kompiuteryje naudodami dirvos lauko žemėlapį.

Visa informacija, susijusi su užduotimi, iš "ISOBUS-TC" perduodama į specialias terminalo taikomąsias programas. Taigi kiekviena taikomoji programa atlieka tai, ką gali geriausiai:

- Lauko padėtis perduodama į programą "FIELD-Nav". Taip terminalas gali nukreipti tiesiai į lauką.
- Užduotyje išsaugotos lauko ribos, orientacinės linijos, taikomieji žemėlapiai ir kita informacija apie apdirbamą lauką perduodama į "TRACK-Leader". Taip galite apdirbti lauką.
- Be to, taikomojo žemėlapio nustatytosios vertės perduodamos į "ISOBUS" darbo kompiuterį. Todėl nereikia įvesti nustatytujų verčių.
- "ISOBUS-TC" registruoja darbų trukmę, dalyvaujančius asmenis ir naudojamas transporto ir darbo priemones.

## 9.2 Nustatymas, kaip naudoti "ISOBUS-TC"

Pirmiausia turite nuspręsti, kaip naudoti "ISOBUS-TC" taikomąją programą. Nuo šio nustatymo priklauso "ISOBUS-TC" ir "TRACK-Leader" valdymas.

"ISOBUS-TC" galite naudoti dviem būdais. Parametre "Ar bus dirbama su ISO-XML?" nustatykite, kuriuo būdu dirbsite Jūs:

"Taip"

Pasirinkite šį nustatymą, jei užduotis pageidaujate parengti asmeniniame kompiuteryje arba terminale.

Tokiu atveju prieš pradėdami dirbti, visada privalote paleisti užduotį. Tik tada vyks duomenų mainai tarp "ISOBUS-TC", "TRACK-Leader" ir "ISOBUS" darbo kompiuterio.

"Ne"

Pasirinkite šį nustatymą, jei užduočių nenaudojate. Vietoje jų naudokite taikomuosius žemėlapius "shp" formatu arba reikiamas vertes įveskite tiesiai į "ISOBUS" darbo kompiuterį. Tokiu atveju "ISOBUS-TC" veikia tik papildomai.

Veiksmai

Taip pakeisite taikomosios programos "ISOBUS-TC" režimą:

1. ljunkite ekraną "Nustatymai":

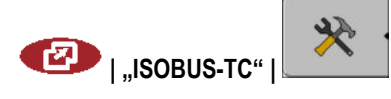

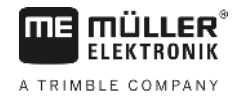

| Atsiras sis ekranas: |                                       |            |
|----------------------|---------------------------------------|------------|
|                      | *                                     | <b>•</b> * |
|                      | Nustatymai                            |            |
| 1                    | Ar bus dirbama su ISO-XML?            | Taip       |
|                      | Ar supaprastinti padargų išdėstymą?   | Taip       |
|                      | Ar supaprastinti numatytąsias vertes? | Taip       |
|                      |                                       | -1         |
| <b>**</b>            |                                       |            |
|                      |                                       | 5          |
|                      |                                       |            |

- Pažymėkite ir spustelėkite eilutę "Ar bus dirbama su ISO-XML?".

   → Kaskart paspaudžiant, režimas keičiasi.
- 3. Nustatykite pageidaujamą režimą.
- 4. 0 Iš naujo paleiskite terminalą.
- ⇒ Terminalą paleidus iš naujo, nustatytas režimas yra suaktyvintas.

## 9.3 Prietaisų išdėstymo konfigūracijos nustatymas

Padargų išdėstymas rodo, iš kokių "ISOBUS" darbo kompiuterių terminalas įkelia prijungtų žemės ūkio padargų geometriją. Geometrijos reikia, kad pagal GPS signalą būtų galima apskaičiuoti visų dalių padėtį. Tik taip galima įjungti lygiagretaus važiavimo funkciją ir sekcijų perjungimą.

Veiksmai

Padargų išdėstymo konfigūravimas, kai naudojate taikomąją programą "ISOBUS-TC":

- ☑ Visi "ISOBUS" darbo kompiuteriai, reikalingi užduočiai, yra prijungti.
- ☑ Užduotis ijungta.

2.

1. Užduoties duomenų nuskaitymas.

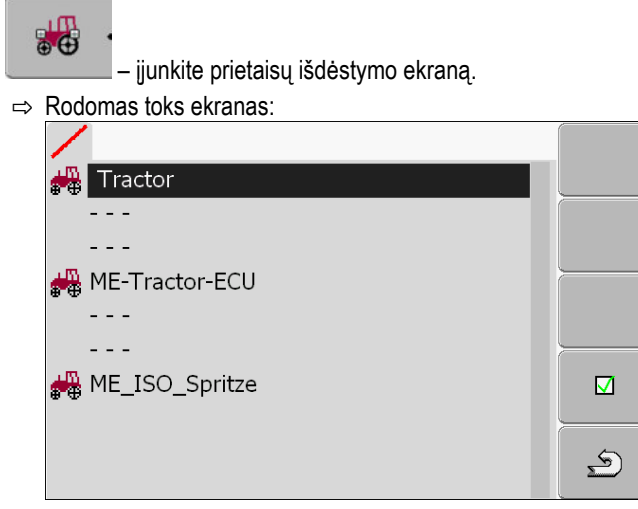

⇒ Sąrašas su visais prie "ISOBUS" prijungtais padargais. Tarp padargų bus rodomos jų jungtys.

30322527-02-LT

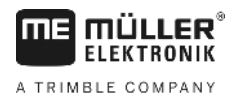

- 3. paspauskite sukamą rankenėlę viršutinėje eilutėje pirmojo prietaiso pasirinkimui. Kai naudojate ME terminalą, prie kurio prijungtas GPS imtuvas, viršutinėje eilutėje nustatykite programą "ME-Tractor-ECU". Jei kitame terminale arba traktoriaus darbo kompiuteryje yra nustatyta geometrija, galite ją koreguoti.
- **4.** Antroje vietoje turėtų pasirodyti žemės ūkio padargas, prijungtas prie galinio "ISOBUS" padargo kištukinio lizdo. Pasirinkite padargą eilutėje, skirtoje antram padargui.
- 5. Tarp abiejų padargų reikės pasirinkti tik tinkamą jungtį. Paspauskite sukamąjį reguliatorių eilutėje tarp dviejų padargų ir kiekvienam padargui parinkite reikiamą jungtį.

Esant nesudėtingoms sistemoms, terminalas padargų išdėstymą įjungia automatiškai. Ypač jei ME terminalas yra vienintelis, į kurį įvesta traktoriaus geometrija (žr.: GPS imtuvo padėties įvestis [→ 57]).

Toliau nurodyti atvejai, kai padargų išdėstymą gali tekti nustatyti rankiniu būdu:

- Kai traktoriaus kabinoje įmontuotas traktoriaus darbo kompiuteris ("Tractor-ECU"), į kurį įrašyta traktoriaus geometrija. Tokiu atveju turite nustatyti, kuri taikomoji programa "Tractor-ECU" padargų išdėstymo konfigūracijoje yra susieta su kitais padargais: t. y. ME terminalo ar darbo kompiuterio taikomoji programa.
- Kai sistema negali pati išdėstyti "ISOBUS" darbo kompiuterių. Pavyzdžiui, kai traktorius traukia daugiau nei vieną žemės ūkio padargą (pvz.: srutų talpyklą ir sėjamąją).
- Kai ryšys su "ISOBUS" darbo kompiuteriu nutrūksta paleidus ISO-XML užduotį. Dažniausiai padargų išdėstymas atstatomas, kai "ISOBUS" darbo kompiuteris vėl prijungiamas.
- Kai paleidus terminalą rodomas šis klaidos pranešimas: "Nepakanka informacijos apie padargų išdėstymą."
- Kai paleidus navigaciją "TRACK-Leader" rodomas šis klaidos pranešimas: "Prietaiso duomenys vis dar įkeliami". Nustačius padargų išdėstymą pranešimo turėtų neberodyti.

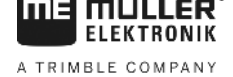

## 10 Taikomoji programa "Serial Interface"

Taikomoji programa "Serial Interface" (serijinė jungtis) naudojama ryšiui tarp terminalo ir ne "ISOBUS" borto kompiuterio sukurti.

Naudodami šią jungtį galite naudoti visas taikomąsias programas kartu su GPS signalu ir borto kompiuteriu, kad:

- perduotumėte nustatytąsias vertes (per LH-5000 protokolą arba ASD protokolą); [→ 63]
- perjungtumėte sekcijas (per ASD protokolą). [→ 64]

Kad nereikėtų kiekvieną kartą iš naujo konfigūruoti taikomosios programos, galite kiekvienam borto kompiuteriui sukurti atskirą profilį.

## 10.1 Nustatytųjų verčių perdavimas per LH5000

| Gamintojas | Borto kompiuteris | Programinės įrangos<br>versija | Sparta bodais |
|------------|-------------------|--------------------------------|---------------|
| RAUCH      | Quantron A        | V1.20.00                       | 9600          |
| RAUCH      | Quantron E        | V3.51.00                       | 9600          |
| RAUCH      | Quantron E2       | V2.10.00                       | 9600          |
| RAUCH      | Quantron S        | V3.90.00                       | 9600          |
| RAUCH      | Quantron S2       | V1.00.05                       | 9600          |
| ME         | Spraylight        | V02.00.10                      | 9600          |

#### Testuoti borto kompiuteriai\*

\* – Čia išvardyti tik tie borto kompiuteriai, kuriuose galėjome nustatyti, kad yra serijinė jungtis. Kitų versijų programinėje įrangoje rezultatai gali būti kitokie.

Veiksmai

- Patikrinkite, ar borto kompiuteryje nereikia aktyvinti LH5000 protokolo. Jei taip, aktyvinkite protokolą.
- 1. Borto kompiuterio prijungimas prie terminalo. [→ 14]
- 2. 🔍 ljunkite terminalą.
- 3. Taikomosios programos "Serial Interface" ijungimas:

|  | "SerialInterf" |
|--|----------------|
|--|----------------|

- \_\_\_\_\_\_ ljunkite mašinos profilių sąrašą.
- Pridėkite naują mašinos profilį.

4.

5.

- ⇒ Ekrane atsiras naujas mašinos profilis.
- 6. Sukonfigūruokite parametrus atlikdami šiuos veiksmus.
- 7. "Darbo režimas" -> "Nustatytosios vertės perdavimas"
- 8. "Protokolas" -> "LH5000"

10 Sekcijų perjungimas ir nustatytųjų verčių perdavimas per ASD

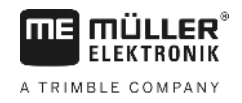

- **9.** "Padargo tipas" -> pasirinkite padargą, su kuriuo dirbsite.
- 10. "Sparta bodais" -> dažniausiai "9600". Sparta bodais priklauso nuo borto kompiuterio.

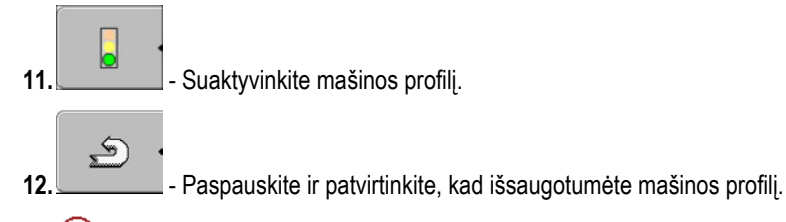

13. 0 - Iš naujo paleiskite terminalą.

#### Kiti veiksmai

Įrengėte serijinę jungtį. Dabar turite sukonfigūruoti terminalo taikomąsias programas.

Jei naudojate taikomają programą "TRACK-Leader":

- 1. Deaktyvinkite parametrą "SECTION-Control" pasirinkę "Nustatymai / Bendras".
- 2. Norėdami dirbti su traktoriumi ir prikabinamu padargu, nustatykite mašinos profilį.
- 3. Įkelkite taikomąjį žemėlapį.

Taikomąjį žemėlapį galite įkelti dviem būdais:

- Kaip shp duomenų rinkmeną taikomojoje programoje "TRACK-Leader".
- Kaip ISO-XML užduoties dalį, jei naudojate taikomąją programą "ISOBUS-TC" ir dirvos lauko žemėlapį.

Daugiau informacijos rasite "TRACK-Leader" ir "ISOBUS-TC" naudojimo instrukcijose.

## 10.2 Sekcijų perjungimas ir nustatytųjų verčių perdavimas per ASD

#### Testuoti borto kompiuteriai\*

| Gamintojas              | Borto kompiute-<br>ris | Programinės<br>įrangos versija | Sparta boda-<br>is | Nustatytosios vertės<br>perdavimas | Sekcijų perjungimas |
|-------------------------|------------------------|--------------------------------|--------------------|------------------------------------|---------------------|
| Amazone                 | Amatron3               | V1.09.00                       | 19200              | +                                  | -                   |
| Amazone                 | Amatron+               | V3.23.00                       | 19200              | +                                  | -                   |
| RAUCH                   | Quantron A             | V1.20.00                       | 19200**            | -                                  | +                   |
| RAUCH                   | Quantron E             | V3.51.00                       | 19200**            | +                                  | +                   |
| RAUCH                   | Quantron E2            | V2.10.00                       | 19200**            | +                                  | +                   |
| "Müller-<br>Elektronik" | Spraylight             | V02.00.13                      | 19200              | +                                  | +                   |
| "Müller-<br>Elektronik" | DRILL-Control          | -                              | 19200              | +                                  | +                   |

\* – Čia išvardyti tik tie borto kompiuteriai, kuriuose galėjome nustatyti, kad yra serijinė jungtis. Kitų versijų programinėje įrangoje informacija gali būti kitokia.

\*\* - Borto kompiuteryje reikia aktyvinti parametrą "GPS-Control".

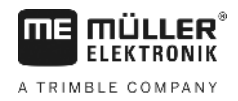

Sekcijų perjungimas ir nustatytųjų verčių perdavimas per ASD

Galite naudoti ASD protokolą ir perduoti nustatytąsias vertes iš taikomojo žemėlapio arba perjungti sekcijas. Kaip galėsite naudoti šias funkcijas, priklauso nuo borto kompiuterio.

Kad galėtumėte perduoti per ASD protokolą, turite suaktyvinti licenciją "ASD-Protocol".

Veiksmai

- Taip sukonfigūruosite serijinę jungtį, kad per borto kompiuterį galėtumėte perjungti sekcijas:
- Taikomojoje programoje "TRACK-Leader" meniu "Bendras" suaktyvinkite parametrą "SECTION-Control".
- Patikrinkite, ar borto kompiuteryje nereikia aktyvinti ASD protokolo. Jei taip, suaktyvinkite protokolą.
- 1. Borto kompiuterio prijungimas prie terminalo. [→ 14]
- 2. 🔍 jjunkite terminalą.
- 3. Taikomosios programos "SerialInterface" ijungimas:

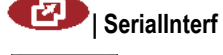

4.

5.

- \_\_\_\_\_ nuskaitykite mašinų profilių saraša.
- → Ekrane atsiras naujas mašinos profili.
- 6. Sukonfigūruokite parametrus atlikdami šiuos veiksmus.
- 7. "Darbo režimas" -> "Sekcijų perjungimas"
- 8. "Protokolas" -> "ASD"
- **9.** "Padargo tipas" -> pasirinkite padargą, su kuriuo dirbsite.
- "Traktorius<-->Darbinis taškas" čia įveskite atstumą tarp traktoriaus pakabos taško ir darbinio taško.

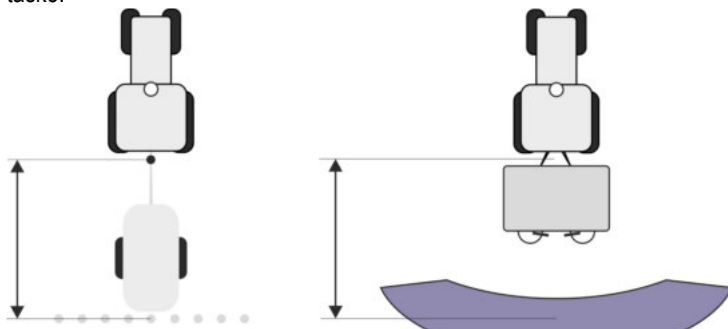

11. "Poslinkis K/D" – parametras, naudojamas norint nustatyti asimetriškų padargų geometriją. Įveskite, kokiu atstumu turi būti nutolęs darbinio pločio centras. Paslinkimo dešinėn atveju įveskite teigiamą vertę, paslinkimo kairėn atveju įveskite neigiamą vertę.

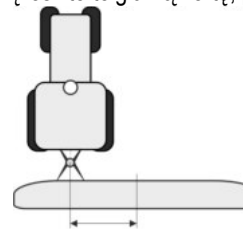

12. "Darbinis plotis" – borto kompiuteryje nustatytas darbinis plotis.

10 Sekcijų perjungimas ir nustatytųjų verčių perdavimas per ASD

**13.** "Sekcijų skaičius" – borto kompiuteryje nustatytas sekcijų skaičius.

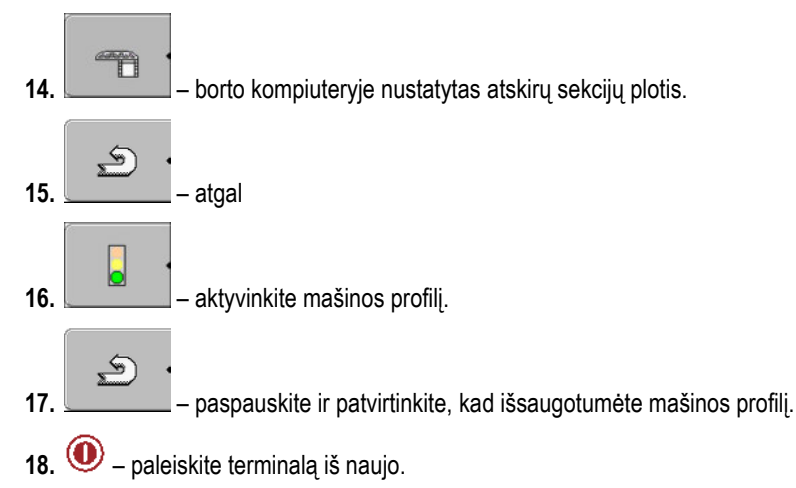

#### Kiti veiksmai

[rengėte serijinę jungtį. Dabar turite sukonfigūruoti terminalo taikomąsias programas.

Jei naudojate taikomają programą "TRACK-Leader":

- 1. Suaktyvinkite parametrą "SECTION-Control" pasirinkę "Nustatymai / Bendras".
- 2. Sukonfigūruokite sekcijų perjungimą pasirinkę "Nustatymai / SECTION-Control".
- 3. Įkelkite taikomąjį žemėlapį.

Taikomajį žemėlapį galite įkelti dviem būdais:

- Kaip shp duomenų rinkmeną taikomojoje programoje "TRACK-Leader".
- Kaip ISO-XML užduoties dalį, jei naudojate taikomąją programą "ISOBUS-TC" ir dirvos lauko žemėlapį.

Daugiau informacijos rasite "TRACK-Leader" ir "ISOBUS-TC" naudojimo instrukcijose.

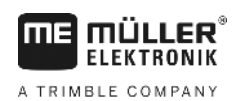

## 11 Taikomoji programa "FILE-Server"

Taikomoji programa "FILE-Server" naudojama norint terminale įrengti atminties talpyklą. Ši atminties talpykla gali būti naudojama dirbant su visais "ISOBUS" padargais, kurie neturi atskiros USB jungties. Taip galima atnaujinti kai kuriuos "ISOBUS" darbo kompiuterius, o kiti asmenys turi galimybę išsaugoti protokolus arba klaidų pranešimus.

Tam tikslui terminalo atminties talpykloje sukuriamas katalogas "Fileserver". Prie šio katalogo prieigą turi visi "ISOBUS" padargai, kuriuos naudojant galima įrašyti arba nuskaityti duomenis.

Maksimali atminties talpa - 5 MB.

#### Veiksmai

- Izi norite nukopijuoti rinkmenas į terminalą, jos turi būti USB atmintuko kataloge "Fileserver".
- 1. ljunkite taikomają programą "Duomenų serveris":

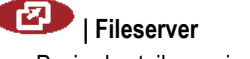

 $\Rightarrow$  Pasirodys taikomosios programos pradinis ekranas.

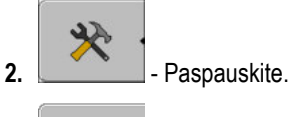

3.

1

- Nukopijuokite rinkmenas iš USB atmintuko į terminalą (importuokite).
- Nukopijuokite rinkmenas iš terminalo į USB atmintuką (eksportuokite).
   ⇒ Pasirodys vienas iš šių pranešimų: "Ar pradėti importuoti?" arba "Ar pradėti eksportuoti?".
- 5. Patvirtinkite pasirinkę "Taip".
  - ⇒ Bus kopijuojami duomenys.
  - ⇒ Pasirodys ataskaita.
- 6. "OK" patvirtinkite.
- ⇒ Sėkmingai importavote arba eksportavote duomenis.

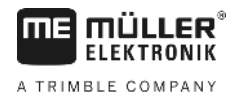

## 12 Techninė priežiūra

## PASTABA

Šiame produkte nėra dalių, kurioms būtų reikalinga techninė priežiūra arba remontas! Neatsukite korpuso!

## 12.1 Terminalo priežiūra ir valymas

- Piršto galiuku spustelėkite mygtukus. Stenkitės nespausti pirštų nagais.
- Produktą valykite tik minkšta, sudrėkinta servetėle.
- Naudokite tik švarų vandenį arba stiklo valiklį.

## 12.2 Prietaiso utilizavimas

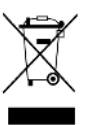

Baigę naudoti šį produktą, utilizuokite jį kaip elektronikos atliekas pagal galiojančius įstatymus.

## 12.3 Papildomo įrengimo nurodymai

| Nurodymas dėl papildomo elektrinių ir elektroninių prietaisų ir (arba) sudedamųjų<br>dalių instaliavimo |
|----------------------------------------------------------------------------------------------------|
| Šiuolaikinėse žemės ūkio mašinose yra elektroninių įtaisų ir konstrukcinių dalių, kurių funkcijas gali  |
| paveikti kitų prietaisų siunčiamos elektromagnetinės bangos. Toks poveikis gali kelti pavojų            |

Sudedamųjų daliųParinkdami sudedamąsias dalis, pirmiausia atkreipkite dėmesį, kad papildomai sumontuotosparinkimaselektroninės ir elektroninės konstrukcinės dalys atitiktų Elektromagnetinio suderinamumo direktyvos2004/108/EB aktualią redakciją ir būtų su CE ženklais.

žmonėms, kai nesilaikoma toliau pateiktų saugumo nurodymų.

Naudotojo atsakomybėPapildomai instaliuodami elektrinius ir elektroninius prietaisus ir (arba) sudedamąsias dalis į mašiną ir<br/>prijungdami prie tinklo, turite atsakingai patikrinti, ar dėl instaliacijos nesutriko transporto priemonės<br/>elektroninė sistema arba kitos sudedamosios dalys. Tai ypač galioja elektroninėms

- elektroninių keltuvų reguliatorių,
- priekinio kėlimo mechanizmo,
- darbo velenų,
- variklio,
- pavarų dėžės valdymo sistemoms.

# Papildomi reikalavimaiPapildomai montuojant mobiliąsias komunikacijos sistemas (pvz., radiją, telefoną), dar turi būti<br/>laikomasi tokių reikalavimų:

- Galima montuoti tik prietaisus su leidimu eksploatuoti pagal šalyje galiojančias taisykles (pvz., BZT leidimas Vokietijoje).
- Prietaisas turi būti instaliuotas stacionariai.
- Stacionariųjų arba mobiliųjų prietaisų eksploatavimas transporto priemonėje yra leistinas tik kartu su stacionariai instaliuota lauko antena.
- Siųstuvas turi būti erdviškai atskirtas nuo transporto priemonės elektroninės sistemos.

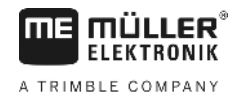

 Montuodami anteną, turite atkreipti dėmesį į tinkamą instaliaciją su gera masės jungtimi tarp antenos ir transporto priemonės masės.

Tiesdami kabelius ir instaliuodami bei dėl maks. leistino srovės naudojimo atsižvelkite į papildomą mašinos gamintojo montavimo instrukciją.

## Programinės įrangos versijos patikra

Veiksmai

12.4

1. Iškvieskite taikomąją programą "Service":

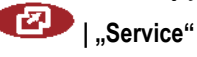

2. Atsiras šis ekranas:

| 🔆 Terminalo nustatymai |     |
|------------------------|-----|
| Rinkmenos              |     |
| 🔅 Tvarkyklės           | EPS |
| 🏇 Priedai              |     |
| 🕅 Licencijos           |     |
|                        |     |
| Terminal<br>V 04.09.14 | ⊑>  |

3. Perskaitykite programinės įrangos versijos pavadinimą, esantį po "ME" logotipu.

## 12.5 Techniniai duomenys

### 12.5.1 Techniniai terminalo duomenys

| Parametrai                             | Vertė                                                                            |
|----------------------------------------|----------------------------------------------------------------------------------|
| Darbinė įtampa                         | 10 - 30 V                                                                        |
| Darbinė temperatūra                    | -20 - +70 °C                                                                     |
| Laikymo temperatūra                    | -30 - +80 °C                                                                     |
| Matmenys (plotis x aukštis<br>x gylis) | 340 x 250 x 100 mm                                                               |
| Apsaugos klasė                         | IP 54 pagal DIN 40050/15                                                         |
| EMS                                    | Pagal ISO 14982 – PREN 55025                                                     |
| ESD apsauga                            | Pagal ISO 10605                                                                  |
| Naudojama galia                        | įprastas rodiklis: 0,8A, esant 13,8V<br>(be prijungtų įrenginių)                 |
| Ekranas                                | VGA TFT spalvotas ekranas; ekrano įstrižainė: 26 cm ; skyra:<br>640x480 pikselių |

12

12

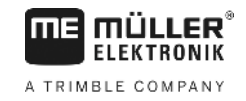

| Parametrai            | Vertė                                                  |
|-----------------------|--------------------------------------------------------|
| Procesorius           | 32 bitai ARM920T iki 400MHz                            |
| Operatyvioji atmintis | 64 MB SDRAM                                            |
| Boot-Flash            | 128 MB                                                 |
| Klaviatūra            | 17 mygtukų ir sukamoji rankenėlė                       |
| Isvestys              | 2 x CAN                                                |
|                       | 1 x USB                                                |
|                       | 1 x RS232                                              |
|                       | 2 x M12 dviems analoginėms kameroms (papildoma įrenga) |

## 12.5.2 A jungties kaiščių priskyrimas

A jungtis - tai ISO reikalavimus atitinkančių žemės ūkio mašinų sąsajos (CAN) 9 polių "D-Sub" kištukinis lizdas

| Kaiščio<br>Nr.: | Signalas:            | Kaiščio<br>Nr.: | Signalas                 |
|-----------------|----------------------|-----------------|--------------------------|
| 1               | CAN_L                | 6               | - Vin <sup>1</sup> (GND) |
| 2               | CAN_L <sup>1</sup>   | 7               | CAN_H <sup>1</sup>       |
| 3               | CAN_GND <sup>1</sup> | 8               | CAN_EN_out <sup>2</sup>  |
| 4               | CAN_H                | 9               | + Vin <sup>1</sup>       |
| 5               | CAN_EN_in            |                 |                          |

Reikšmės:

+Vin = maitinimo įtampa (+)

–Vin = masė (-)

<sup>1)</sup> - Skaičiumi <sup>1</sup> pažymėti signalai atitinka CiA priskyrimą (automatinis CAN, angl. "CAN in Automation").

Abu CAN\_L ir CAN\_L<sup>1</sup> arba CAN\_H ir CAN\_H<sup>1</sup> signalai yra susieti viduje ir atlieka CAN magistralės nutiesimo funkciją.

Kai CAN\_EN\_in atitinka maitinimo įtampą (= +Vin), terminalą galima įjungti.

Signalai -Vin ir CAN\_GND sujungti tiesiogiai dviem kištukais, taigi būtina apsaugoti, kad tarp šių dviejų kištukinių lizdų kaiščių nesusidarytų itampos skirtumų.

<sup>2)</sup> Atitinka TBC\_Pwr pagal ISO 11783. Kai terminalas ijungtas, šiame kaištyje tvyro įtampa (maitinimo įtampa, atėmus apie 1,2 V).

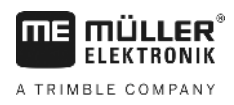

12.5.3

#### B jungties kaiščių priskyrimas

B jungties kaiščių priskyrimas priklauso nuo terminalo kompiuterinės įrangos.

#### Terminalo kompiuterinės įrangos versija 3.0.0 ir naujesnė

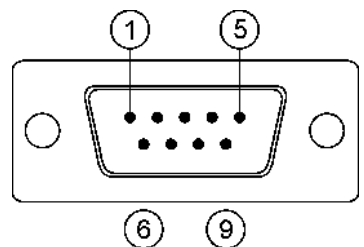

9 polių "D-Sub" kištukas

B jungtis - tai 9 polių "D-Sub" kištukas

Priskiriant kaiščius, kištuką galima naudoti pagal šią paskirtį:

| Paskirtis                                                   | Naudojami kaiščiai |
|-------------------------------------------------------------|--------------------|
| Antroji CAN jungtis                                         | 7,9                |
| Antroji serijinė jungtis                                    | 2, 3, 4, 5         |
| Dviejų skaitmeninių ir vieno analoginio signalo<br>įėjimas. | 1, 5, 6, 8         |

#### B jungties kaiščių priskyrimas

| Kaiščio<br>Nr.: | Signalas:                                | Kaiščio<br>Nr.: | Signalas                                                                                           |
|-----------------|------------------------------------------|-----------------|----------------------------------------------------------------------------------------------------|
| 1               | Ratų jutiklis¹                           | 6               | Darbinis velenas²                                                                                  |
| 2               | /RxD                                     | 7               | CAN_H                                                                                              |
| 3               | /TxD                                     | 8               | Darbinės padėties jutiklis <sup>3</sup> arba<br>Atgalinis signalas važiavimo krypčiai<br>nustatyti |
| 4               | GPS imtuvo maitinimo įtampa <sup>4</sup> | 9               | CAN_L                                                                                              |
| 5               | GND                                      |                 |                                                                                                    |

Reikšmės:

1) Skaitmeninis įėjimas pagal: ISO 11786:1995, 5.2 skyrių.

<sup>2</sup>) Skaitmeninis įėjimas pagal: ISO 11786:1995, 5.3 skyrių.

<sup>3</sup>) Analoginis įėjimas pagal: ISO 11786:1995, 5.5 skyrių.

<sup>4</sup>) Kaištis lygiagrečiai sujungtas su C jungties 4 kaiščiu. Bendroji apkrova sudaro 600 mA.

## Terminalo kompiuterinės įrangos versija 1.4.1 ir naujesnė

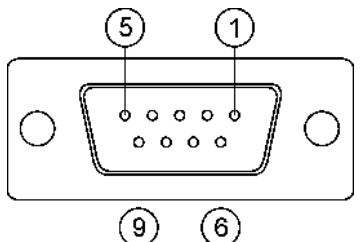

B jungtis yra 9 polių "D-Sub" kištukinis lizdas.

### B jungties kaiščių priskyrimas

| Kaiščio<br>Nr.: | Signalas:                  | Kaiščio<br>Nr.: | Signalas   |
|-----------------|----------------------------|-----------------|------------|
| 1               | CAN_L                      | 6               | -Vin*      |
| 2               | CAN_L*                     | 7               | CAN_H*     |
| 3               | CAN_GND*                   | 8               | CAN_EN_out |
| 4               | CAN_H                      | 9               | +Vin       |
| 5               | CAN_EN_in arba             |                 |            |
|                 | Darbinės padėties daviklis |                 |            |

## 12.5.4 C jungties kaiščių priskyrimas

C jungtis yra RS232 sąsaja

| Prietaiso sugadinimas įvykus trumpajam jungimui<br>C jungties 4 kaištyje yra įtampa. Įtampa priklauso nuo terminalo darbinės įtampos ir maitina "Müller-<br>Elektronik" DGPS imtuvą.<br>Prijungiant gali būti pažeisti kiti GPS imtuvai.<br>Prieš prijungdami kitą GPS imtuvą: |
|----------------------------------------------------------------------------------------------------|
| <ul> <li>patikrinkite, prie kokios įtampos prijungtas terminalas (12 V ar 24 V);</li> <li>patikrinkite GPS imtuvo kaiščių priskyrimą;</li> <li>patikrinkite GPS imtuvo leistiną įtampą;</li> </ul>                                                                             |
| <ul> <li>palyginkite terminalo įtampą su leistina GPS imtuvo įtampa;</li> <li>palyginkite kaiščių priskyrimą;</li> </ul>                                                                                                    |
| <ul> <li>GPS imtuvą prijunkite prie terminalo tik kai tarpusavyje nesiskiria abiejų prietaisų įtampos<br/>diapazonai ir kaiščių priskyrimas.</li> </ul>                                                                                                    |

#### C jungties kaiščių priskyrimas

| Kaiščio Nr.: | Signalas |
|--------------|----------|
| 1            | DCD      |
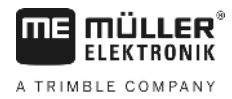

| Kaiščio Nr.: | Signalas                     |
|--------------|------------------------------|
| 2            | /RxD                         |
| 3            | /TxD                         |
| 4            | GPS imtuvo maitinimo įtampa¹ |
| 5            | GND                          |
| 6            | DSR                          |
| 7            | RTS                          |
| 8            | CTS                          |
| 9            | RI (+5 V)                    |

Reikšmės:

<sup>1</sup>) Kaištis lygiagrečiai sujungtas su B jungties 4 kaiščiu. Bendroji apkrova sudaro 600 mA.

ljungtas terminalas nukreipia srovę į prietaisus, kurie yra prijungti kištuku RS232. Kištuko RS232 įtampa priklauso nuo darbinės terminalo įtampos.

Kai terminalas prijungiamas prie 12 V akumuliatoriaus, jis toliau į prijungtą prietaisą perduoda maždaug 11,3 V.

Kai terminalas prijungiamas prie 24 V akumuliatoriaus, jis toliau į prijungtą prietaisą perduoda maždaug 23,3 V.

GPS imtuvui naudoti reikalingi tik signalai RxD, TxD ir GND.

12.5.5

## 1 ir 2 kameros jungčių kaiščių priskyrimas

1 ir 2 jungtys skirtos analoginei kamerai prijungti. Abiems jungtims priskiriami vienodi kaiščiai.

1 ir 2 jungtys - tai 5 polių, A koduotės M12 kištukiniai lizdai. Kaiščių priskyrimas pateikiamas tolesnėje lentelėje.

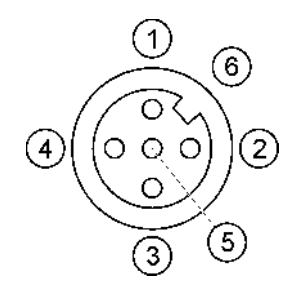

Kištukinio lizdo (terminale)

kaiščių priskyrimas

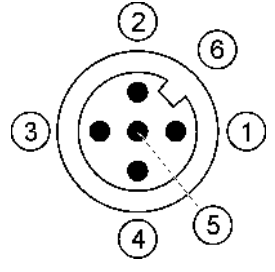

Kištuko kaiščių priskyrimas

| Kištukas | Signalas                                  |
|----------|-------------------------------------------|
| 1        | Kaištis priskirtas "ME" (jungti negalima) |
| 2        | GND                                       |

12

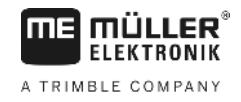

| Kištukas           | Signalas                                  |
|--------------------|-------------------------------------------|
| 3                  | Kaištis priskirtas "ME" (jungti negalima) |
| 4                  | Vaizdo signalas                           |
| 5                  | Vaizdo apsauga                            |
| Išorinis sluoksnis | Apsauga                                   |

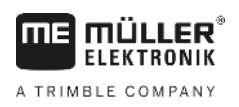

## 13 Užrašai